# Oracle Private Cloud Appliance Upgrade Guide

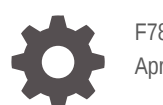

F78218-09 April 2024

ORACLE

Oracle Private Cloud Appliance Upgrade Guide,

F78218-09

Copyright  $\ensuremath{\mathbb{C}}$  2022, 2024, Oracle and/or its affiliates.

# Contents

# Preface

| Audience                                   | V  |
|--------------------------------------------|----|
| Feedback                                   | V  |
| Conventions                                | V  |
| Documentation Accessibility                | vi |
| Access to Oracle Support for Accessibility | vi |
| Diversity and Inclusion                    | vi |
|                                            |    |

# 1 Upgrading Your Oracle Private Cloud Appliance

# 2 Upgrade Requirements

| Verifying Permissions                  | 2-1  |
|----------------------------------------|------|
| Preparing the Upgrade Environment      | 2-2  |
| Backup Before Appliance Update         | 2-5  |
| Upgrade the Upgrader                   | 2-6  |
| Checking Current Version of Components | 2-10 |
| Ensuring the System Is In Ready State  | 2-11 |
|                                        |      |

- 3 Checking Upgrade Plan Status and Progress
- 4 Checking System Upgrade History

# 5 Upgrading a Compute Node

6 Performing a Full Management Node Upgrade

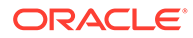

# 7 Upgrading Individual Components

| Upgrading the Management Node Operating System with Appliance Software 3.0.2- |      |
|-------------------------------------------------------------------------------|------|
| b852928 or Earlier                                                            | 7-1  |
| Upgrading the Management Node Operating System                                | 7-5  |
| Upgrading the MySQL Cluster Database                                          | 7-8  |
| Upgrading the Secret Service                                                  | 7-10 |
| Upgrading the Kubernetes Cluster                                              | 7-12 |
| Upgrading the Microservices                                                   | 7-15 |
| Upgrading Oracle Cloud Infrastructure Images                                  | 7-17 |
| Upgrading Firmware                                                            | 7-18 |
| Obtaining an ILOM IP Address                                                  | 7-18 |
| Upgrading ILOMs                                                               | 7-20 |
| Upgrading the ZFS Storage Appliance Operating Software                        | 7-23 |
| Upgrading the Switch Software                                                 | 7-25 |

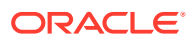

# Preface

This publication is part of the customer documentation set for Oracle Private Cloud Appliance Release 3.0. Note that the documentation follows the release numbering scheme of the appliance software, not the hardware on which it is installed. All Oracle Private Cloud Appliance product documentation is available at https://docs.oracle.com/en/engineered-systems/private-cloud-appliance/index.html.

Oracle Private Cloud Appliance Release 3.x is a flexible general purpose Infrastructure as a Service solution, engineered for optimal performance and compatibility with Oracle Cloud Infrastructure. It allows customers to consume the core cloud services from the safety of their own network, behind their own firewall.

# Audience

This documentation is intended for owners, administrators and operators of Oracle Private Cloud Appliance. It provides architectural and technical background information about the engineered system components and services, as well as instructions for installation, administration, monitoring and usage.

Oracle Private Cloud Appliance has two strictly separated operating areas, known as enclaves. The Compute Enclave offers a practically identical experience to Oracle Cloud Infrastructure: It allows users to build, configure and manage cloud workloads using compute instances and their associated cloud resources. The Service Enclave is where privileged administrators configure and manage the appliance infrastructure that provides the foundation for the cloud environment. The target audiences of these enclaves are distinct groups of users and administrators. Each enclave also provides its own separate interfaces.

It is assumed that readers have experience with system administration, network and storage configuration, and are familiar with virtualization technologies. Depending on the types of workloads deployed on the system, it is advisable to have a general understanding of container orchestration, and UNIX and Microsoft Windows operating systems.

# Feedback

Provide feedback about this documentation at https://www.oracle.com/goto/docfeedback.

# Conventions

The following text conventions are used in this document:

| Convention | Meaning                                                                                                    |
|------------|----------------------------------------------------------------------------------------------------|
| boldface   | Boldface type indicates graphical user interface elements associated with an action, or terms defined in text or the glossary. |

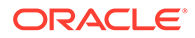

| Convention | Meaning                                                                                                    |
|------------|----------------------------------------------------------------------------------------------------|
| italic     | Italic type indicates book titles, emphasis, or placeholder variables for which you supply particular values.                    |
| monospace  | Monospace type indicates commands within a paragraph, code in examples, text that appears on the screen, or text that you enter. |
| \$ prompt  | The dollar sign (\$) prompt indicates a command run as a non-root user.                                                          |
| # prompt   | The pound sign (#) prompt indicates a command run as the root user.                                                              |

# **Documentation Accessibility**

For information about Oracle's commitment to accessibility, visit the Oracle Accessibility Program website at https://www.oracle.com/corporate/accessibility/.

# Access to Oracle Support for Accessibility

Oracle customers that have purchased support have access to electronic support through My Oracle Support. For information, visit https://www.oracle.com/corporate/accessibility/learning-support.html#support-tab.

# **Diversity and Inclusion**

Oracle is fully committed to diversity and inclusion. Oracle respects and values having a diverse workforce that increases thought leadership and innovation. As part of our initiative to build a more inclusive culture that positively impacts our employees, customers, and partners, we are working to remove insensitive terms from our products and documentation. We are also mindful of the necessity to maintain compatibility with our customers' existing technologies and the need to ensure continuity of service as Oracle's offerings and industry standards evolve. Because of these technical constraints, our effort to remove insensitive terms is ongoing and will take time and external cooperation.

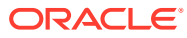

# 1 Upgrading Your Oracle Private Cloud Appliance

This guide provides instructions for an administrator to upgrade the Oracle Private Cloud Appliance or one of its components.

**Do not** install or upgrade individual packages on the appliance components. Only upgrades as described in this chapter are supported. Security and other updates are provided through patches. Patching is separate from the upgrade functionality and uses a ULN mirror to download supported packages to the shared storage on the management nodes.

Implementation details and technical background information for the upgrade and patching functionality can be found in the Oracle Private Cloud Appliance Concepts Guide. Refer to the sections "Upgrade" and "Patching" in the chapter Appliance Administration Overview.

Patching instructions are provided in a separate document. Refer to the Oracle Private Cloud Appliance Patching Guide.

#### **Oracle-provided Images**

At the end of the full management node cluster upgrade procedure, the Oracle Cloud Infrastructure images are automatically updated. The management node upgrade procedure includes the steps described in Upgrading Oracle Cloud Infrastructure Images so they do not need to be performed separately. However, on systems with software versions 3.0.2b852928 and earlier, those steps are not automated and must always be performed to obtain the latest images.

#### **Upgrade Strategy**

We recommend to run the latest available software on your Oracle Private Cloud Appliance. It improves protection against vulnerabilities and allows you to take advantage of all new features, bug fixes, and functional improvements.

Systems running an appliance software version older than 3.0.2-b892153 require a twophase process to get the latest version. The appliance must first be upgraded to version 3.0.2-b892153; patching to this version is not possible. After this upgrade operation has been completed successfully, you can upgrade or patch to version 3.0.2-b1081557. An administrator must manually verify the upgrade path to the new target version.

The latest Upgrader code automatically enforces prerequisite software versions. During the upgrade or patch preparations, the Upgrader service validates the currently installed appliance software version against the new target version. If the appliance is not running at least the minimum required version, the Upgrader exits the process and rolls back the environment to its previous state. You must first install the prerequisite version as indicated in the log.

#### **Upgrade Order**

Components must be upgraded in a prescribed order. In appliance software version 3.0.2b892153 and later, the upgrade plan helps manage the order of upgrade operations. When upgrading to version 3.0.2-b1081557 or later, there is an extra requirement to upgrade the ZFS Storage Appliance firmware before all other components. For more information, see Checking Upgrade Plan Status and Progress.

## Caution:

The granular appliance architecture with built-in redundancy allows administrators to upgrade or patch components without downtime. However, resource capacity and performance might be reduced while an upgrade or patch workflow is in progress.

We recommend that administrators responsible for upgrade or patching notify all Compute Enclave users in advance about such planned maintenance operations.

This is particularly important for users of the Oracle Container Engine for Kubernetes (OKE), because new cluster deployments are not allowed during the maintenance window, and some types of application clusters might experience service interruptions.

Before you start an upgrade procedure, ensure that you have the required permissions and have downloaded the ISO image to a suitable location.

# **Verifying Permissions**

To be able to run any upgrade or patch workflows, you must have an administrator account to log in to the Service Enclave. You must be a member of one of these authorization groups: SuperAdmin, Admin, or DR Admin. More information can be found in the chapter Administrator Account Management of the Oracle Private Cloud Appliance Administrator Guide.

When you log in to the Service CLI, you can verify that the upgrade and patch commands are available to you by displaying all custom commands, or custom commands in these object categories: UpgradeRequest, PatchRequest, UpgradeJob, UpgradeJobList. The list of commands is filtered based on your access profile. If the upgrade and patch commands are listed, it means you have permission to run them.

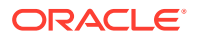

```
patchIlom
   patchOCIImages
   patchSwitch
[...]
    setUpstreamUlnMirror
    syncUpstreamUlnMirror
    getUpstreamUlnChannels
   getUpstreamUlnChannel
    addUpstreamUlnChannel
    removeUpstreamUlnChannel
PCA-ADMIN> showcustomcmds UpgradeJob
    getUpgradeJob
    killUpgradeJob
PCA-ADMIN> showcustomcmds UpgradeJobList
    getUpgradeJobs
PCA-ADMIN> showcustomcmds UpgradeRequest
   getUpgradeRequests
   upgradeFullMN
   upgradeCN
   upgradellom
   upgradeSwitch
[...]
```

# Preparing the Upgrade Environment

Software versions and upgrades for Oracle Private Cloud Appliance are made available for download through My Oracle Support. The ISO file contains all the files and packages required to upgrade the appliance hardware and software components to a given release. All the items within the ISO file have been tested to work with each other and qualified for installation on your rack system.

To be able to use an ISO file to upgrade your appliance, you need to download the file to a location from where a web server can make it available to the Private Cloud Appliance management nodes. If you have set up a bastion host connected to the internal administration network of the appliance, it is convenient to store the ISO file on that machine and run a web server to make the ISO file accessible over http.

Before performing any upgrade operations, you unpack the contents of the ISO file to populate the source directories in the shared storage that is mounted on all three management nodes. This ensures that the new version is installed when an upgrade command is executed.

#### **Prerequisite Version**

The latest Upgrader code automatically enforces prerequisite software versions on your Private Cloud Appliance. In the early stages of upgrade or patch preparation, the Upgrader service validates the currently installed appliance software version against the new target version. The preparation process (upgradePreConfig) documented in this section will only proceed if validation is successful.

If the appliance is not running at least the minimum required version, the Upgrader exits the process and rolls back the environment to its previous state. View the details of the failed upgrade job:

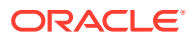

```
PCA-ADMIN> getupgradejob upgradeJobId=1700153626051-prepare-40046
Data:
 Log File = /nfs/shared storage/pca upgrader/log/pca-
upgrader prepare environment 2023 11 16-16.53.46.log
 Arguments = [...]
 Status = Failed
[...]
 Tasks 23 - Name = Check Prerequisite Build Version
 Tasks 23 - Description = Check current build version not lower than prerequisite
version
 Tasks 24 - Name = Check Prerequisite Build Version
 Tasks 24 - Message = (("Caught exception while checking prerequisite build number
 Exception: Command: ['/usr/bin/python3', '/var/lib/pca-upgrader/
prerequisite build validator.py',
  'rack=PCA', 'upgrade=ISO'] failed (1): stderr: b'' stdout: b'PCA version is lower
than prerequisite build,
 must upgrade to prerequisite build 3.0.2-b799577 to proceed further upgrade\\n'",),
{ } )
 Tasks 24 - Status = Failed
```

You must first install the prerequisite version, which is indicated by the error message in the upgrade job output.

#### Using the Service Web UI

- 1. In the navigation menu, click Upgrade & Patching.
- In the top-right corner of the Upgrade Jobs page, click Create Upgrade or Patch. The Create Request window appears. Choose Upgrade as the Request Type.

The Create Request whole appears. Choose opgrade as the Request Ty

- 3. Select the appropriate upgrade request type: Upgrade PreConfig.
- 4. Fill out the upgrade request parameters:
  - Option: Enter ISO.
  - Location: Enter the path to the location where the ISO image is stored.
  - ISO Checksum: Enter the checksum required to verify the integrity of the ISO image. The checksum is provided alongside the ISO image in a file named <iso\_image>.sha256sum.
  - Log Level: Optionally, select a specific log level for the upgrade log file. The default log level is "Information". For maximum detail, select "Debug".
  - Advanced Options JSON: Optionally, add a JSON string to provide additional command parameters.
  - Alternative ULN Channel: This parameter applies to patching and can be ignored.
- 5. Click Create Request.

The new upgrade request appears in the Upgrade Jobs table.

The ISO image is unpacked on the shared storage of the management node cluster, from where its contents can be used to perform the required upgrade operations.

#### Using the Service CLI

- 1. Gather the information that you need to run the command:
  - the location of the ISO image to upgrade from

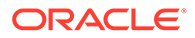

Enter the path to where the ISO image is stored. Its contents will be unpacked on the shared storage accessible from the management nodes.

the checksum used to verify the ISO image

The checksum is provided alongside the ISO image. Its file name is the ISO image name with .sha256sum appended. The system uses the checksum to verify that the data in the ISO image is intact and valid for this upgrade.

2. Enter the upgrade pre-configuration command.

Syntax (entered on a single line):

```
upgradePreConfig
option=ISO
location=<path-to-iso>
isoChecksum=<iso-file-checksum>
```

#### Example:

```
PCA-ADMIN> upgradePreConfig option=ISO \
location="http://host.example.com/pca-<version>-<build>.iso" \
isoChecksum=90e4505b098031afb02068080db2603dc6f580cd7cf52aa51ecd0c3b81668027
Command: upgradePreConfig option=ISO location="http://host.example.com/pca-<version>-<build>.iso"
isoChecksum=90e4505b098031afb02068080db2603dc6f580cd7cf52aa51ecd0c3b81668027
Status: Success
Time: 2022-11-06 06:35:38,884 UTC
Data:
    Service request has been submitted. Upgrade Job Id = 1668417666968-
prepare-28142 Upgrade Request Id = UWS-c94ba56a-1b91-49d8-8e51-afeae7f62186
```

#### 3. Use the request ID and the job ID to check the status of the upgrade process.

```
PCA-ADMIN> getUpgradeJobs
 id
upgradeRequestId
                                         commandName result
 --
_____
                                         _____
                                                       _____
 1630938939109-compute-7545
UWS-61736806-7e5a-4648-9259-07c54c39cacb compute
                                                       Passed
 1632849609034-kubernetes-35545 UWS-edfa3b32-
c32a-4b67-8df5-2357096052bf kubernetes Passed
 1668417666968-prepare-28142 UWS-c94ba56a-1b91-49d8-8e51-
afeae7f62186 prepare Passed
PCA-ADMIN> getUpgradeJob upgradeJobId=1668417666968-prepare-28142
Command: getUpgradeJob upgradeJobId=1668417666968-prepare-28142
Status: Success
Time: 2022-11-06 07:24:00,793 UTC
Data:
 Upgrade Request Id = UWS-c94ba56a-1b91-49d8-8e51-afeae7f62186
 Name = prepare
 Start Time = 2022-06-14T06:35:56
 End Time = 2022-11-06T06:35:58
 Pid = 28142
 Host = pcamn02
 Log File = /nfs/shared storage/pca upgrader/log/pca-
upgrader prepare environment 2022 11 16-06.35.56.log
 Arguments =
{"component names":null,"diagnostics":false,"display task plan":false,"dry ru
n tasks":false,"expected iso checksum":null,"fail halt":false,"fail upgrade":
null, "image location": "http://host.example.com/pca-<version>-
```

```
<build>.iso","online_upgrade":null,"precheck_status":false,"repo_config_override":n
ull,"result_override":null,"task_time":0,"test_run":false,"upgrade":false,"upgrade_
to":null,"user_uln_base_url":null,"verify_only":false,"host_ip":null,"log_level":nu
ll,"switch_type":null,"epld_image_location":null,"checksum":"90e4505b098031afb02068
080db2603dc6f580cd7cf52aa51ecd0c3b81668027","composition_id":null,"request_id":"UWS
-c94ba56a-1b91-49d8-8e51-afeae7f62186","uln":null,"patch":null}
Status = Passed
Execution Time(sec) = 616
Tasks 1 - Name = Validate Image Location
Tasks 1 - Description = Verify that the image exists at the specified location
and is correctly named
[...]
```

4. Proceed to the next upgrade preparation phase.

# Backup Before Appliance Update

For system-critical components and services, Oracle Private Cloud Appliance runs a scheduled backup service that allows the appliance to be restored to its last known healthy state in case of a catastrophic failure. It is recommended that you implement a backup strategy for the users' cloud resources in the Compute Enclave as well.

Before upgrading or patching any component of the Private Cloud Appliance, you should create a backup of the latest state of the MySQL database, the ZFS Storage Appliance, and the Secret Service (Vault). The backup commands leverage the existing backup service but create an additional restore point that includes the most recent changes from right before you start an upgrade or patch workflow.

#### Using the Service CLI

1. Start the three required backup tasks.

```
PCA-ADMIN> backup target=vault
Status: Success
Data:
 Type = BackupJob
 Job Id = ocid1.brs-
job.PCA3X62D9C1.mypca.joopwuv9403uzbfrh4x9mprmoduh31jais6ex233v1b21ccqywu4a3vqykqm
 Display Name = brs-job-1668419778-backup
 Profile Id =
ocid1.backup profile.PCA3X62D9C1.mypca.wrxfwtxwxw6ydp2mwnypcaaxxzmwpuhsc33gcm3dyte7
kgr4etuhb29qbs8q
 Time Created = 2022-11-06T09:56:18Z
 Lifecycle State = CREATING
 Retention = 14
PCA-ADMIN> backup target=zfs
Status: Success
Data:
 Type = BackupJob
 Job Id = ocid1.brs-
job.PCA3X62D9C1.mypca.9oaeaa2kw5crqfcjkh8kyhbxcv8bwh0f4ud6n3lucf802oj15ss3k39874bc
 Display Name = brs-job-1668419842-backup
 Profile Id =
ocid1.backup profile.PCA3X62D9C1.mypca.p7w0tgbvhtjqsgc8rllca2cvotkpgrtf4huiph7466mj
io0dgskij9f0bp06
 Time Created = 2022-11-06T09:57:22Z
 Lifecycle State = CREATING
 Retention = 14
```

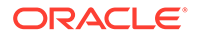

```
PCA-ADMIN> backup target=mysql
   Status: Success
   Data:
     Type = BackupJob
     Job Id = ocid1.brs-
   job.PCA3X62D9C1.mypca.iew5tphpgr3h6mhliw2fai2ywvv386a0xc7isfo8kisj0wrcx114irn
   it6ot
     Display Name = brs-job-1668419850-backup
     Profile Id =
   ocid1.backup profile.PCA3X62D9C1.mypca.henfqzdbafs4z3mxeuslb1c6f4t049w0pxvwf1
   gi3eb8wm1y11v7m932tn4g
     Time Created = 2022-11-06T09:57:30Z
     Lifecycle State = CREATING
     Retention = 14
Use the backup job ID to check the status of the backups.
   PCA-ADMIN> getBackupJobs
   Data:
   id
                      displayName
                                                  components
                       _____
                                                   _____
     ocid1.brs-
   job.PCA3X62D9C1.mypca.iew5tphpgr3h6mhliw2fai2ywvv386a0xc7isfo8kisj0wrcx114irn
   it6ot brs-job-1668419850-backup
                                      mvsal
     ocid1.brs-
   job.PCA3X62D9C1.mypca.9oaeaa2kw5crqfcjkh8kyhbxcv8bwh0f4ud6n3lucf802oj15ss3k39
   874bc brs-job-1668419842-backup
                                      zfs
     ocid1.brs-
   job.PCA3X62D9C1.mypca.joopwuv9403uzbfrh4x9mprmoduh31jais6ex233v1b21ccqywu4a3v
   qykgm brs-job-1668419778-backup
                                       vault
   PCA-ADMIN> getBackupJob backupJobId=ocid1.brs-
   job.PCA3X62D9C1.mypca.iew5tphpgr3h6mhliw2fai2ywvv386a0xc7isfo8kisj0wrcx114irn
   it6ot
   Status: Success
   Data:
     Type = BackupJob
     Job Id = ocid1.brs-
   job.PCA3X62D9C1.mypca.iew5tphpgr3h6mhliw2fai2ywvv386a0xc7isfo8kisj0wrcx114irn
   it.6ot.
     Display Name = brs-job-1668419850-backup
     Time Created = 2022-11-06T09:57:30Z
     Status = success
     Components = mysql
```

 Confirm that all three backup operations have completed successfully. Then, proceed to the next upgrade preparation phase.

# Upgrade the Upgrader

The code of the upgrader is changed regularly, as is the case with any other system service. Ensure that the upgrader is up-to-date first, so that all upgrade commands are run with the latest version.

Upgrade operations will not be allowed to run if the system detects that the Upgrader is not the latest available version.

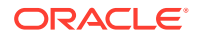

In software version 3.0.2-b892153 and later, when the Upgrader is upgraded to the latest version, an *upgrade plan* is also generated. The upgrade plan is based on a comparison between the current installation and the packages downloaded during the preparation of the upgrade environment, and it determines which upgrades need to be performed in the next phase. For more information, see Checking Upgrade Plan Status and Progress.

### Caution:

Ensure that the Upgrade Preconfig task has been completed first. See Preparing the Upgrade Environment.

To prevent inconsistencies while executing the upgrade plan later on, it is critical that both parts of the preparation process, Upgrade PreConfig and preUpgrade, are completed together in the specified order. If at any time you need to rerun the preUpgrade command, you must rerun the preceding command first.

#### Using the Service Web UI

- 1. In the navigation menu, click Upgrade & Patching.
- 2. In the top-right corner of the Upgrade Jobs page, click Create Upgrade or Patch.

The Create Request window appears. Choose Upgrade as the Request Type.

- 3. Select the appropriate upgrade request type: preUpgrade.
- 4. Fill out the upgrade request parameters:
  - Action: Enter *start* to retrieve the new version of the upgrader. (To check the status of the previous preUpgrade job, enter *status* instead.)
  - **Type:** Enter *ISO*. The upgrader packages are picked from the unpacked ISO image.
- 5. Click Create Request.

The new upgrade request appears in the Upgrade Jobs table. When the job has completed successfully, the upgrader is up-to-date and ready for use.

#### Using the Service CLI

1. Start the process to install the latest upgrader version on the management nodes.

```
PCA-ADMIN> preUpgrade action=start type=ISO
Data:
   Successfully triggered the pre-upgrade task.
   Pre upgrade status = success
```

As part of the process, these operations are performed:

- a. Save the existing yum configuration.
- b. Configure the yum repository for the new upgrader files.
- c. Install the new upgrader version on the management nodes, then restart the upgrader systemd service for the changes to take effect.
- d. Restore the existing yum configuration that was saved in the first step.
- 2. Check the status of the upgrade process at any time using this command:

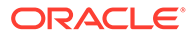

```
PCA-ADMIN> preUpgrade action=status
Data:
   A pre-upgrade task is running!
   Pre upgrade status = IN-PROGRESS
PCA-ADMIN> preUpgrade action=status
Data:
   The previous pre-upgrade task succeeded!
   Pre upgrade status = SUCCESS
```

- Confirm that the latest version of the upgrader has been installed successfully. Ensure that the system is in ready state. Then, proceed with the component upgrades.
- 4. Optionally, check which components need to be upgraded by displaying the upgrade plan.

### Note:

This function is available when the appliance is running software version 3.0.2-b892153 or later.

```
PCA-ADMIN> getUpgradePlan
Data:
                           componentType currentBuild
 id
targetBuild currentVersion
targetVersion
                requireReboot timeEstimation
requireUpgrade impactedInfra
 --
                           -----
_____
                _____
_____
                               ------
-----
                           zfssa 3.0.2-b892153 3.0.2-
  generic
b1052646 2013.06.05.8.57.1-2.57.5392.2 2013.06.05.8.57.1-2.57.5501.4

        false
        45
        true
        host, compute

        100.96.2.64
        compute
        3.0.2-b892153
        3.0.2-

                         compute
b1052646 3.0.2-640
                         true
                                       3.0.2-691
          20
65
                                       Compute
3.0.2-b892153 3.0.2-
true
                         compute
 100.96.2.65
b1052646 3.0.2-640
true 20
100.96.2.66
                        true
compute
                                       3.0.2-691
                                               compute
                                         3.0.2-b892153 3.0.2-
b1052646 3.0.2-640
                          true
                                       3.0.2-691
true
           20
                                               compute
                          compute
                                        3.0.2-b892153 3.0.2-
 100.96.2.67
b1052646 3.0.2-640
true 20
                          true
                                       3.0.2-691
                                               compute
                          compute
                                         3.0.2-b892153 3.0.2-
 100.96.2.68

        100.96.2.68
        compute

        b1052646
        3.0.2-640

        true
        20

        100.96.2.33
        host

                                       3.0.2-691
                             true compute
3.0.2-b892153 3.0.2-
b1052646 oraclelinux-release-7.9-1.0.9 oraclelinux-release-7.9-1.0.9
             35 true host
host 3.0.2-b892153 3.0.2-
true
 100.96.2.34
b1052646 oraclelinux-release-7.9-1.0.9 oraclelinux-release-7.9-1.0.9
true 35 true host
 100.96.2.35
                          host
                                         3.0.2-b892153 3.0.2-
b1052646 oraclelinux-release-7.9-1.0.9 oraclelinux-release-7.9-1.0.9
```

| true           | 35         | true               | host            |                       |
|----------------|------------|--------------------|-----------------|-----------------------|
| generic        |            | mysql              | 3.0.2-b892153   | 3.0.2-b1052646        |
| 8.0.28-1.1     |            | 8.0.33-1.1         |                 | false                 |
| 15             | true       | host               |                 |                       |
| generic        | 0200       | etcd               | 3 0 2-b892153   | 3 0 2-b1052646        |
| 3 3 10         |            | 3 3 10             | 5.0.2 0092100   | falso                 |
| 5.5.10         | false      | J.J.10             |                 | Iaise                 |
| 5.             | laise      | nost               | 0 0 0 1 0001 50 | 2 0 0 1 1050646       |
| generic        |            | vault              | 3.0.2-6892153   | 3.0.2-b1052646        |
| v1.7.1-3       |            | v1.7.1-3           |                 | false                 |
| 5              | false      | host               |                 |                       |
| generic        |            | kubernetes         | 3.0.2-b892153   | 3.0.2-b1052646        |
| 1.20.6-1       |            | 1.25.7-1           |                 | false                 |
| 350            | true       | host,compu         | te              |                       |
| generic        |            | platform           | 3.0.2-b892153   | 3.0.2-b1052646        |
| None           |            | None               |                 | false                 |
| 50             | truo       | host compu         | +0              | 10100                 |
| Oracle Linux 7 | 0          |                    | 2 0 2 6002152   | 2 0 2 b1052646        |
|                | . 9        |                    | 5.0.2-0092155   | 5.0.2-DI052040        |
| 2022.08.29_0   |            | 2023.09.26_0       |                 | Ialse                 |
| 5              | true       | host               |                 |                       |
| Oracle-Linux-8 |            | ociImages          | 3.0.2-b892153   | 3.0.2-b1052646        |
| 2022.08.29_0   |            | 2023.09.26_0       |                 | false                 |
| 5              | true       | host               |                 |                       |
| Oracle-Linux-9 |            | ociImages          | 3.0.2-b892153   | 3.0.2-b1052646        |
| None           |            | 2023 09 26 0       |                 | false                 |
| 5              | + 110      | bost               |                 | 10100                 |
| Oraclo_Linuv9_ | OVE-1 26 6 | nost<br>ogi Tragog | 2 0 2_h002152   | 2 0 2-b1052646        |
| VIACLE-LINUXO- | UKE-1.20.0 | ocililages         | 5.0.2-0092155   | 5.0.2-01032040        |
| None           |            | 20240210           |                 | Ialse                 |
| 5              | true       | host               |                 |                       |
| Oracle-Linux8- | OKE-1.27.7 | ociImages          | 3.0.2-b892153   | 3.0.2-b1052646        |
| None           |            | 20240209           |                 | false                 |
| 5              | true       | host               |                 |                       |
| Oracle-Linux8- | OKE-1.28.3 | ociImages          | 3.0.2-b892153   | 3.0.2-b1052646        |
| None           |            | 20240210           |                 | false                 |
| 5              | true       | host               |                 |                       |
| Oraclo-Solaria | _11        | ociTmagos          | 3 0 2-h802153   | 3 0 2-b10526/6        |
| 2022 04 10 0   | 11         | 2022 10 16 0       | 5.0.2 0092100   | falco                 |
| 2023.04.10_0   | h          | 2023.10.10_0       |                 | Tarse                 |
|                | true       | nost               | 0 0 0 0 000150  | 0 0 0 1 1 0 5 0 6 4 6 |
| 100.96.0.33    |            | ilom               | 3.0.2-6892153   | 3.0.2-b1052646        |
| 5.0.2.23       |            | 5.1.1.21           |                 | true                  |
| 10             | true       | host,compu         | te              |                       |
| 100.96.0.34    |            | ilom               | 3.0.2-b892153   | 3.0.2-b1052646        |
| 5.0.2.23       |            | 5.1.1.21           |                 | true                  |
| 10             | true       | host,compu         | te              |                       |
| 100.96.0.35    |            | ilom               | 3.0.2-b892153   | 3.0.2-b1052646        |
| 5 0 2 23       |            | 5 1 1 21           | 0.012 2002100   | +r110                 |
| 10             | + 100      | bost compy         | + 0             | CIUC                  |
| 100 06 0 64    | LIUC       | ilom               | 2 0 0 h0001E0   | 2 0 2 h1050040        |
| 100.96.0.64    |            | TTOW               | 3.0.2-0892155   | 3.0.2-01052646        |
| 5.0.2.23       |            | 5.1.2.20.a         |                 | true                  |
| 10             | true       | host,compu         | te              |                       |
| 100.96.0.65    |            | ilom               | 3.0.2-b892153   | 3.0.2-b1052646        |
| 5.0.2.23       |            | 5.1.1.21           |                 | true                  |
| 10             | true       | host,compu         | te              |                       |
| 100.96.0.66    |            | ilom               | 3.0.2-b892153   | 3.0.2-b1052646        |
| 5.0.2.23       |            | 5.1.2 21           |                 | true                  |
| 10             | truc       | host comm          | +0              | 01.00                 |
| 100 06 0 67    | CIUC       | ilom               | 2 0 2_b0001E0   | 3 0 2-21052640        |
| 100.30.0.0/    |            |                    | 2.0.2-0092103   | 5.0.2-01032040        |
| 5.0.2.23       |            | 5.1.2.20.a         |                 | true                  |
| 10             | true       | host,compu         | te              |                       |
| 100.96.0.68    |            | ilom               | 3.0.2-b892153   | 3.0.2-b1052646        |
| 5.0.2.23       |            | 5.1.2.21           |                 | true                  |
| 10             | true       | host,compu         | te              |                       |

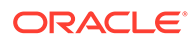

| leaf     |        | switch | 3.0.2-b892153 | 3.0.2- |
|----------|--------|--------|---------------|--------|
| b1052646 | 10.2.5 |        | 10.3.4a       |        |
| false    | 60     | true   | host,compu    | te     |
| mgmt     |        | switch | 3.0.2-b892153 | 3.0.2- |
| b1052646 | 10.2.5 |        | 10.3.4a       |        |
| false    | 60     | true   | host,compu    | te     |
| spine    |        | switch | 3.0.2-b892153 | 3.0.2- |
| b1052646 | 10.2.5 |        | 10.3.4a       |        |
| false    | 60     | true   | host,compu    | te     |

# **Checking Current Version of Components**

### Note:

This function is available when the appliance is running software version 3.0.2-b892153 or later.

To evaluate upgrade requirements and the impact of an upgrade you can view the current state of the top-level rack components using a convenient Service CLI command. It lists the most important build and version numbers of all the components for which an upgrade procedure is documented in this guide.

Log in to the Service CLI and execute this command:

PCA-ADMIN> getComponentVersions

| Dala:                    |            |                |              |
|--------------------------|------------|----------------|--------------|
| id                       | component  | iso            | version      |
|                          |            |                |              |
| 100.96.2.64              | compute    | 3.0.2-b1046481 | 3.0.2-687    |
| 100.96.2.65              | compute    | 3.0.2-b1046481 | 3.0.2-687    |
| 100.96.2.66              | compute    | 3.0.2-b1046481 | 3.0.2-687    |
| 100.96.2.67              | compute    | 3.0.2-b1046481 | 3.0.2-687    |
| 100.96.2.68              | compute    | 3.0.2-b1046481 | 3.0.2-687    |
| generic                  | etcd       | 3.0.2-b1049367 | 3.3.10       |
| 100.96.2.33              | host       | 3.0.2-b1049367 | oraclelinux- |
| release-7.9-1.0.9        |            |                |              |
| 100.96.2.34              | host       | 3.0.2-b1049367 | oraclelinux- |
| release-7.9-1.0.9        |            |                |              |
| 100.96.2.35              | host       | 3.0.2-b1049367 | oraclelinux- |
| release-7.9-1.0.9        |            |                |              |
| 100.96.0.33              | ilom       | 3.0.2-b1049367 | 5.1.1.21     |
| 100.96.0.34              | ilom       | 3.0.2-b1049367 | 5.1.1.21     |
| 100.96.0.35              | ilom       | 3.0.2-b1049367 | 5.1.1.21     |
| 100.96.0.64              | ilom       | 3.0.2-b1049367 | 5.1.2.20.a   |
| 100.96.0.65              | ilom       | 3.0.2-b1049367 | 5.1.1.21     |
| 100.96.0.66              | ilom       | 3.0.2-b1049367 | 5.1.1.21     |
| 100.96.0.67              | ilom       | 3.0.2-b1049367 | 5.1.2.20.a   |
| 100.96.0.68              | ilom       | 3.0.2-b1049367 | 5.1.1.21     |
| generic                  | kubernetes | 3.0.2-b1049367 | 1.25.15-1    |
| generic                  | mysql      | 3.0.2-b1049367 | 8.0.33-1.1   |
| Oracle-Linux-7.9         | ociImages  | 3.0.2-b1049367 | 2023.09.26 0 |
| Oracle-Linux-8           | ociImages  | 3.0.2-b1049367 | 2023.09.260  |
| Oracle-Linux-9           | ociImages  | 3.0.2-b1049367 | 2023.09.260  |
| Oracle-Linux8-OKE-1.26.6 | ociImages  | 3.0.2-b1049367 | 20240210 -   |
| Oracle-Linux8-OKE-1.27.7 | ociImages  | 3.0.2-b1049367 | 20240209     |
| Oracle-Linux8-OKE-1.28.3 | ociImages  | 3.0.2-b1049367 | 20240210     |
|                          | -          |                |              |

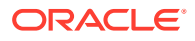

| Oracle-Solaris-11       | ociImages | 3.0.2-b1049367 | 2023.10.16_0 |
|-------------------------|-----------|----------------|--------------|
| generic                 | platform  | 3.0.2-b1046481 | None         |
| leaf                    | switch    | 3.0.2-b1049367 | 10.3.4a      |
| mgmt                    | switch    | 3.0.2-b1049367 | 10.3.4a      |
| spine                   | switch    | 3.0.2-b1049367 | 10.3.4a      |
| generic                 | vault     | 3.0.2-b1049367 | v1.7.1-3     |
| generic                 | zfssa     | 3.0.2-b1046481 |              |
| 2013.06.05.8.57.1-2.57. | 5501.1    |                |              |

#### Note:

Alternatively, you can view this information in the Service Web UI. In the navigation menu, go to Maintenance and select Component Version.

# Ensuring the System Is In Ready State

Upgrades can be performed with limited impact on the system. No downtime is required, and user workloads continue to run while the underlying infrastructure is being upgraded in stages. However, it is considered good practice to ensure that backups are created of the system and the resources in your environment.

Every upgrade operation is preceded by a set of pre-checks. These are built into the upgrade code and will report an error if the system is not in the required state for the upgrade. The upgrade will only begin if all pre-checks are passed.

You can use the pre-checks to test in advance for any system health issues that would prevent a successful upgrade. After preparing the upgrade environment, run any or all of the upgrade commands with the "verify only" option.

#### **Caution**:

Oracle strongly recommends testing that the Private Cloud Appliance is ready for upgrading, by executing the full management node upgrade command in verify-only mode. The output provides a readiness report you can use to plan any corrective actions as well as the upgrade.

In the Service Web UI the verify-only option is activated with a check box when you create the upgrade request; in the Service CLI you use the optional upgrade command parameter shown in this example:

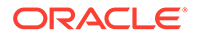

If issues are detected, you can resolve them before the planned upgrade window, and keep the actual system upgrade as fluent and short as possible.

## Note:

This function is available when the appliance is running software version 3.0.2-b892153 or later.

It is important to note that concurrent upgrade operations are not supported. An upgrade job must be completed before a new one can be started.

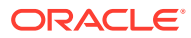

# Checking Upgrade Plan Status and Progress

### Note:

This function is available when the appliance is running software version 3.0.2b892153 or later.

The Upgrader uses an *upgrade plan* as a kind of checklist to perform all upgrade operations, which implies full management cluster upgrades as well as individual component upgrades. The Oracle Private Cloud Appliance Concepts Guide describes this approach in more detail as part of the "Upgrade" section in the chapter Appliance Administration Overview.

The upgrade plan is generated when the Upgrader itself is upgraded to the latest version. The plan is based on a comparison of the currently installed components on the rack, and the target component versions and latest packages downloaded to shared storage during the preparation of the upgrade environment. The resulting upgrade plan shows for which components an upgrade procedure needs to be executed in the next phase.

All components must be upgraded in a prescribed order. The upgrade plan will prevent a component upgrade procedure from starting if the preceding upgrades have not been completed. An error message informs the administrator which components need to be upgraded first.

#### Note:

In general, firmware may be upgraded whenever new versions are made available for your system. Firmware upgrades can be applied in no particular order and independently of other components.

However, there is an extra requirement: when upgrading to appliance software version 3.0.2-b1081557 or later, the ZFS Storage Appliance firmware must be upgraded before all other components.

This is the order of operations enforced through the upgrade plan:

- 1. Prepare upgrade environment (Upgrade PreConfig)
- 2. Upgrade the Upgrader (PreUpgrade)
- 3. ZFS Storage Appliance firmware (version 3.0.2-b1081557 or later)
- 4. Compute nodes
- 5. Host operating system of management nodes
- 6. MySQL cluster database
- 7. Secret service (including Etcd and Vault)

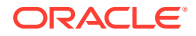

- 8. Kubernetes container orchestration packages (platform layer)
- 9. Containerized microservices
- 10. Oracle Cloud Infrastructure images

Once the upgrade environment has been prepared, all upgrade operations required to bring the system up-to-date are listed in the upgrade plan. Whenever an upgrade procedure has been completed successfully, the upgrade plan is updated with the latest status: for upgraded components the source and target versions are identical and the "upgrade required" flag is disabled.

At any point in time you can check how far the system has progressed through the upgrade plan. It indicates which components are already up-to-date and which still require upgrading.

The upgrade plan can be viewed in two ways:

- In the Service Web UI, go to Maintenance in the navigation menu and select Upgrade Plan.
- In the Service CLI, enter the following command:

PCA-ADMIN> getUpgradePlan Data: id currentBuild targetBuild component currentVersion targetVersion requireReboot timeEstimation (min) requireUpgrade impactedInfra ----- ------\_\_\_\_\_ \_\_\_\_\_ \_\_\_\_\_ \_\_\_\_\_ \_\_\_\_\_ generic zfssa 3.0.2-b1053709 3.0.2-b1053709 2013.06.05.8.57.1-2.57.5501.4 2013.06.05.8.57.1-2.57.5501.4 false 45 false host, compute 100.96.2.64 0 2-691 compute 3.0.2-b1053709 3.0.2-b1053709 100.90.2.01 3.0.2-691 false 20 100.96.2.65 2.0.2-691 3.0.2-691 3.0.2-b1053709 3.0.2-b1053709 3.0.2-b1053709 3.0.2-b1053709 3.0.2-b1053709 100.96.2.66 compute 3.0.2-b1053709 3.0.2-b1053709 3.0.2-691 3.0.2-691 false 100.96.2.67 .0.2-691 false compute compute 3.0.2-b1053709 3.0.2-b1053709 3.0.2-691 3.0.2-691 false 20 false compute 100.96.2.68 compute 3.0.2-b1053709 3.0.2-b1053709 3.0.2-691 3.0.2-691 false alse 20 false compute 100.96.2.33 host 3.0.2-b1053709 3.0.2-b1053709 oraclelinux-release-7.9-1.0.9 oraclelinux-release-7.9-1.0.9 false 35 100.96.2.34 false host host 3.0.2-b1053709 3.0.2-b1053709 oraclelinux-release-7.9-1.0.9 oraclelinux-release-7.9-1.0.9 false 35 false host 3.0.2-b1053709 3.0.2-b1053709 100.96.2.35 host oraclelinux-release-7.9-1.0.9 oraclelinux-release-7.9-1.0.9 false host false 35 3.0.2-b1053709 3.0.2-b1053709 generic mysql 8.0.33-1.1 false 15 generic 8.0.33-1.1 false host etcd 3.0.2-b1053709 3.0.2-b1053709

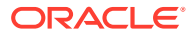

3.3.10 3.3.10 false 5 false host generic vault 3.0.2-b1053709 3.0.2-b1053709 v1.7.1-3 v1.7.1-3 false 5 false host kubernetes 3.0.2-b1053709 3.0.2-b1053709 generic 1.25.7-1 1.25.7-1 false 80 false host,compute 3.0.2-b1053709 platform 3.0.2-b1053709 generic None None false 50 false host, compute ociImages 3.0.2-b1053709 Oracle-Linux-7.9 3.0.2-b1053709 2023.09.26 0 2023.09.26 0 false 5 false host ociImages 3.0.2-b1053709 3.0.2-b1053709 Oracle-Linux-8 2023.09.26 0 2023.09.26 0 false host 5 false ociImages 3.0.2-b1053709 Oracle-Linux-9 3.0.2-b1053709 2023.09.26 0 2023.09.26 0 false false host 5 3.0.2-b1053709 3.0.2-b1053709 Oracle-Linux8-OKE-1.26.6 ociImages 20240210 20240210 false 5 false host Oracle-Linux8-OKE-1.27.7 ociImages 3.0.2-b1053709 3.0.2-b1053709 20240209 20240209 false 5 false host Oracle-Linux8-OKE-1.28.3 ociImages 3.0.2-b1053709 3.0.2-b1053709 20240210 20240210 false 5 false host Oracle-Solaris-11 ociImages 3.0.2-b1053709 3.0.2-b1053709 2023.10.16 0 2023.10.16 0 false 5 false host 3.0.2-b1053709 100.96.0.33 ilom 3.0.2-b1053709 5.1.1.21 5.1.1.21 false 10 false host,compute 3.0.2-b1053709 100.96.0.34 ilom 3.0.2-b1053709 5.1.1.21 5.1.1.21 false 10 host, compute false 100.96.0.35 3.0.2-b1053709 3.0.2-b1053709 ilom 5.1.1.21 5.1.1.21 false 10 host,compute false 3.0.2-b1053709 100.96.0.64 ilom 3.0.2-b1053709 5.1.2.20.a 5.1.2.20.a false 10 false host, compute 100.96.0.65 3.0.2-b1053709 3.0.2-b1053709 ilom 5.1.1.21 5.1.1.21 false 10 false host,compute 100.96.0.66 3.0.2-b1053709 3.0.2-b1053709 ilom 5.1.1.21 5.1.1.21 false 10 host, compute false 100.96.0.67 3.0.2-b1053709 3.0.2-b1053709 ilom 5.1.2.20.a 5.1.2.20.a false 10 false host,compute 100.96.0.68 3.0.2-b1053709 3.0.2-b1053709 ilom 5.1.1.21 5.1.1.21 false 10 false host, compute 3.0.2-b926028 3.0.2-b1053709 leaf switch 10.2.3 10.3.4a false 60 true host,compute mgmt switch 3.0.2-b926028 3.0.2-b1053709 10.2.3 10.3.4a false

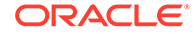

| 60     |    | true |        | host,compute  |                |
|--------|----|------|--------|---------------|----------------|
| spine  |    |      | switch | 3.0.2-b926028 | 3.0.2-b1053709 |
| 10.2.3 |    |      | 10.3.4 | la            |                |
| false  | 60 |      |        | true          | host,compute   |

4

# Checking System Upgrade History

Information about all component upgrades and patches is stored in upgrade jobs, which can be consulted in the Service Web UI and Service CLI. Over time, as the system goes through multiple upgrades, the large number of entries might make the list difficult to interpret. The upgrade history provides a clear way to drill down into the details of the upgrade and patching activity on your appliance.

The upgrade history presents the information from all upgrade and patch jobs in a categorized way so you can see which version upgrades have been performed, which jobs have been run for each of those upgrades, and from which source (ISO upgrade or ULN patch). Details include build versions, component versions before and after, job completion, success or failure, time stamps, and duration.

Appliance software builds are installed onto the appliance either through upgrade from an ISO image or patching from ULN. Display the build history by running the following command.

PCA-ADMIN> GetUpgradeHistory Data: From Build To Build id Type Start Time End Time Actual Upgrade Status Time(min) Total Upgrade Time(min) \_\_\_ \_\_\_\_ \_\_\_\_\_ \_\_\_\_ \_\_\_\_\_ \_\_\_\_\_ \_\_\_\_\_ \_\_\_\_\_ pca-upgrade-history-3.0.2-b951413 3.0.2-b868711 3.0.2-b951413 TSO Incomplete 2023-06-14T10:32:14 2023-06-14T15:32:14 300 600 
 pca-upgrade-history-3.0.2-b868711
 3.0.2-b854356
 3.0.2-b868711

 Completed
 2023-01-01T15:10:07
 2023-01-01T19:10:07
 ULN 250 500 pca-upgrade-history-3.0.2-b854356 3.0.2-b790137 3.0.2-b854356 ISO Completed 2022-12-14T06:01:00 2022-12-14T12:01:00 350 700

#### If necessary, you can filter results by type.

| PCA-ADMIN>  | GetUpgradeHistory type=uln |                |               |        |
|-------------|----------------------------|----------------|---------------|--------|
| Data:<br>id |                            | From Build     | To Build      | Туре   |
| Status      | Start Time                 | End Time       | Actual U      | pgrade |
| Time(min)   | Total Upgrade Time(min)    |                |               |        |
|             |                            |                |               |        |
|             |                            |                |               |        |
|             |                            | -              |               |        |
| pca-upgr    | ade-history-3.0.2-b868711  | 3.0.2-b854356  | 3.0.2-b868711 | ULN    |
| Completed   | 2023-01-01T15:10:07        | 2023-01-01T19: | 10:07         |        |
| 250         | 500                        |                |               |        |

To display the upgrade job list related to a particular build, copy the build ID and run this command:

PCA-ADMIN> GetUpgradeHistoryDetails id=pca-upgrade-history-3.0.2-b951413
Data:

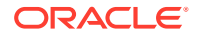

id component Timestamp From Version To Version Status Job ID Time Taken(min) \_\_\_ \_\_\_\_\_ \_\_\_\_\_ \_\_\_\_\_ \_\_\_\_\_ \_\_\_\_\_ \_\_\_\_ \_\_\_\_\_ spine cisco 2023-06-14T10:32:14 9.3.2 Failed 1686766376945-cisco-1509 10.2.3 50 2023-06-14T10:22:14 9.3.2 cisco mgmt Passed 1686762287214-cisco-31252 10.2.3 60 2023-06-14T10:12:14 9.3.2 leaf cisco Passed 1686758831077-cisco-35671 10.2.3 45 2023-06-14T09:52:14 2013.06.05.8.40.1-2.40.4958.31 generic zfssa 2013.06.05.8.48.1-2.48.5222.1 Passed 1686768921264-zfssa-19292 30 100.96.0.66 ilom 2023-06-14T09:22:14 5.0.2.23 5.1.1.21 Passed 1686768921264-ilom-19293 55 100.96.0.65 ilom 2023-06-14T09:22:14 5.0.2.23 Passed 1686768921264-ilom-19292 5.1.1.21 50 100.96.0.64 ilom 2023-06-14T09:22:14 5.0.2.23 5.1.1.21 Passed 1686768921264-ilom-19294 60 100.96.0.35 ilom 2023-06-14T09:22:14 5.0.2.23 5.1.1.21 Passed 1686768921264-ilom-19295 35 100.96.0.34 ilom 2023-06-14T09:22:14 5.0.2.23 Passed 1686768921264-ilom-19296 5.1.1.21 30 100.96.0.33 ilom 2023-06-14T09:22:14 5.0.2.23 5.1.1.21 Passed 1686768921264-ilom-19297 65 generic platform 2023-06-14T09:12:14 None Passed 1686552138506-platform-48794 None 100 generic kubernetes 2023-06-14T09:12:14 1.20.6-1 1.25.7-1 Passed 1685379294807-kubernetes-72808 40 vault 2023-06-14T09:12:14 v1.7.1-3 generic v1.7.1-3 Passed 1685614045193-vault-47652 63 etcd 2023-06-14T09:02:14 3.3.10 generic 3.3.10 Passed 1685613743232-etcd-83924 50 2023-06-14T08:52:14 8.0.28-1.1 generic mysql 8.0.30-1.1 Passed 1685378389035-mysql-90009 45 100.96.2.35 host 2023-06-14T08:42:14 oraclelinux-release-7.9-1.0.9 oraclelinux-release-7.9-1.0.9 Passed 1686726229799-host-68919 20 100.96.2.34 host 2023-06-14T08:32:14 oraclelinux-release-7.9-1.0.9 oraclelinux-release-7.9-1.0.9 Passed 1686726229799-host-68919 30 100.96.2.33 host 2023-06-14T08:22:14 oraclelinux-release-7.9-1.0.9 oraclelinux-release-7.9-1.0.9 Passed 1686726229799-host-68919 25 100.96.2.66 compute 2023-06-14T07:52:14 3.0.2-502

| 3.0.2-630   |            | Passed 1685607717395-compute-53331 |     | 50     |
|-------------|------------|------------------------------------|-----|--------|
| 100.96.2.65 | compute    | 2023-06-14T07:42:14 3.0.2-502      |     |        |
| 3.0.2-630   |            | Passed 1685606912300-compute-91673 |     | 66     |
| 100.96.2.64 | compute    | 2023-06-14T07:32:14 3.0.2-502      |     |        |
| 3.0.2-630   |            | Passed 1685372050358-compute-50568 |     | 30     |
| 100.96.2.64 | compute    | 2023-06-14T07:22:14 3.0.2-502      |     |        |
| 3.0.2-630   |            | Failed 1685372050358-compute-50560 |     | 45     |
| generic     | preupgrade | 2023-06-14T06:32:14 3.0.2-b868711  |     | 3.0.2- |
| b951413     |            | N/A N/A N                          | í/A |        |
|             |            |                                    |     |        |

### Caution:

Ensure that all preparation steps for system upgrade have been completed. For instructions, see Preparing the Upgrade Environment.

When upgrading to appliance software version 3.0.2-b1081557 or later, the ZFS Storage Appliance firmware must be upgraded before all other components. For more information, see Checking Upgrade Plan Status and Progress.

The compute node upgrade ensures that the latest Oracle Linux kernel and user space packages are installed, as well as the ovm-agent package with appliance-specific optimizations. Compute nodes must be locked and upgraded one at a time; concurrent upgrades are not supported. After successful upgrade, when a compute node has rebooted, the administrator must manually remove the locks to allow the node to return to normal operation.

### Note:

In case the ILOM also needs to be upgraded, you can integrate it into this procedure by executing the optional steps. The combined procedure eliminates the need to evacuate and reboot the same node twice.

### Note:

In software versions 3.0.2-b892153 and later the Upgrader service uses the upgrade plan, generated during the pre-upgrade process, to determine whether a component needs to be upgraded. If a component is already at the required version, the upgrade command does start an upgrade job, but it is completed immediately because the upgrade plan indicates there is nothing to do.

Practically speaking, when a component is already at the required version, the upgrade procedure is skipped. However, a same-version upgrade can be forced using the Service Web UI or Service CLI command option, if necessary. For example: upgradeCN hostIp=100.96.2.64 force=True.

#### **Obtaining a Host IP Address**

From the Service CLI, compute nodes are upgraded one at a time, using each one's internal IP address as a command parameter. However, the locking commands use the compute node ID instead. To run all commands for a compute node upgrade you need both identifiers.

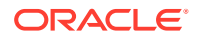

To obtain the host IP address and ID, as well as other information relevant to the upgrade procedure, use the Service CLI command provided in the following example. You can run the command as often as needed to check and confirm status as you proceed through the upgrade of all compute nodes.

```
PCA-ADMIN> list computeNode fields
hostname, ipAddress, ilomIp, state, firmwareVersion, provisioningLocked, maintenanceLoc
ked orderby hostname ASCENDING
Data:
 id
                                 Hostname Ip Address ILOM Ip
Address State Firmware Version
                                 Provisioning Locked Maintenance
Locked
                                  -----
_____
              _____
                                            -----
_____
 cf488903-fef8-4a51-8a41-c6990e4755c5 pcacn001 100.96.2.64
100.96.0.64 On PCA Hypervisor:3.0.2-681 false
false
 42a7594d-1173-4dbd-4755-07810cc2d527 pcacn002 100.96.2.65
100.96.0.65 On
                   PCA Hypervisor:3.0.2-681 false
false
 bc0f37d5-ba77-423e-bc11-017704b47e59 pcacn003 100.96.2.66
100.96.0.66 On PCA Hypervisor:3.0.2-681 false
false
 2e5ac527-01f5-4230-ae41-0522fcb57c9a pcacn004 100.96.2.67
100.96.0.67 On PCA Hypervisor:3.0.2-681 false
false
 5a6b61cf-7e99-4df2-87e4-b37c5fb0bfb8 pcacn005 100.96.2.68
100.96.0.68 On PCA Hypervisor:3.0.2-681 false
false
 885f2aa4-f017-41e8-b2bc-e588cc0c6162 pcacn006 100.96.2.69
100.96.0.69 On PCA Hypervisor:3.0.2-681 false
false
```

#### Using the Service Web UI

 Set the provisioning and maintenance locks for the compute node you are about to upgrade. Ensure that no active compute instances are present on the node.

#### Caution:

Depending on the high-availability configuration of the Compute service, automatic instance migrations can prevent you from successfully locking a compute node. For more information, refer to the following sections in the Hardware Administration chapter of the Oracle Private Cloud Appliance Administrator Guide:

- Migrating instances and locking a compute node: see "Performing Compute Node Operations".
- Compute service HA configuration: see "Configuring the Compute Service for High Availability".
- a. In the navigation menu, click Rack Units. In the Rack Units table, click the name of the compute node you want to upgrade to display its detail page.
- b. In the top-right corner of the compute node detail page, click Controls and select the Provisioning Lock command.

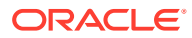

- c. When the provisioning lock has been set, click Controls again and select the Migrate All Vms command. The Compute service evacuates the compute node, meaning it migrates the running instances to other compute nodes.
- d. When compute node evacuation is complete, click Controls again and select the Maintenance Lock command. This command might fail if instance migrations are in progress. Wait a few minutes and retry.
- 2. In the navigation menu, click Upgrade & Patching.
- 3. Optionally, upgrade the server ILOM first.
  - a. In the top-right corner of the Upgrade Jobs page, click Create Upgrade or Patch. The Create Request window appears.
  - **b.** Choose *Upgrade* as the Request Type. Select the appropriate upgrade request type: Upgrade ILOM.

Fill out the server's assigned IP address in the ILOM network. This is an IP address in the internal 100.96.0.0/23 range.

- c. Click Create Request. The new upgrade request appears in the Upgrade Jobs table.
- **d.** Wait 5 minutes to allow the ILOM upgrade job to complete. Then proceed to the host upgrade.
- 4. In the top-right corner of the Upgrade Jobs page, click Create Upgrade or Patch.

The Create Request window appears. Choose Upgrade as the Request Type.

- 5. Select the appropriate upgrade request type: Upgrade CN.
- 6. Fill out the upgrade request parameters:
  - **Host IP:** Enter the compute node's assigned IP address in the internal administration network. This is an IP address in the internal 100.96.2.0/23 range.
  - **Image Location:** Enter the path to the location where the ISO image is stored. This parameter is deprecated in software version 3.0.2-b892153 and later.
  - **ISO Checksum:** Enter the checksum to verify the ISO image. It is stored alongside the ISO file. This parameter is deprecated in software version 3.0.2-b892153 and later.
  - Log Level: Optionally, select a specific log level for the upgrade log file. The default log level is "Information". For maximum detail, select "Debug".
  - Advanced Options JSON: Optionally, add a JSON string to provide additional command parameters.
- 7. Click Create Request.

The new upgrade request appears in the Upgrade Jobs table.

8. When the compute node has been upgraded successfully, release the provisioning and maintenance locks.

For more information, refer to the section "Performing Compute Node Operations". It can be found in the chapter Hardware Administration of the Oracle Private Cloud Appliance Administrator Guide.

- a. Open the compute node detail page.
- **b.** In the top-right corner of the compute node detail page, click Controls and select the Maintenance Unlock command.

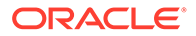

c. When the maintenance lock has been released, click Controls again and select the Provisioning Unlock command.

Using the Service CLI

- 1. From the output you obtained with the compute node list command earlier, get the ID and the IP address of the compute node you intend to upgrade.
- 2. Set the provisioning and maintenance locks for the compute node you are about to upgrade.

### **Caution**:

Depending on the high-availability configuration of the Compute service, automatic instance migrations can prevent you from successfully locking a compute node. For more information, refer to the following sections in the Hardware Administration chapter of the Oracle Private Cloud Appliance Administrator Guide:

- Migrating instances and locking a compute node: see "Performing Compute Node Operations".
- Compute service HA configuration: see "Configuring the Compute Service for High Availability".
- a. Disable provisioning for the compute node.

PCA-ADMIN> provisioningLock id=cf488903-fef8-4a51-8a41-c6990e4755c5 Status: Success JobId: 6ee78c8a-e227-4d31-a770-9b9c96085f3f

 Evacuate the compute node. Wait for the migration job to finish before proceeding to the next step.

PCA-ADMIN> migrateVm id=cf488903-fef8-4a51-8a41-c6990e4755c5 force=true Status: Running JobId: 6f1e94bc-7d5b-4002-ada9-7d4b504a2599

PCA-ADMIN> show Job id=6f1e94bc-7d5b-4002-ada9-7d4b504a2599
Run State = Succeeded

c. Lock the compute node for maintenance.

PCA-ADMIN> maintenanceLock id=cf488903-fef8-4a51-8a41-c6990e4755c5 Status: Success JobId: e46f6603-2af2-4df4-a0db-b15156491f88

d. Optionally, rerun the compute node list command to confirm lock status. For example:

```
PCA-ADMIN> list computeNode fields
hostname,ipAddress,ilomIp,state,firmwareVersion,provisioningLocked,mainte
nanceLocked orderby hostname ASCENDING
Data:
id Hostname Ip Address ILOM
Ip Address State Firmware Version Provisioning Locked
Maintenance Locked
```

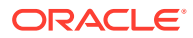

cf488903-fef8-4a51-8a41-c6990e4755c5 pcacn001 100.96.2.64 100.96.0.64 On PCA Hypervisor:3.0.2-681 true true 42a7594d-1173-4dbd-4755-07810cc2d527 pcacn002 100.96.2.65 100.96.0.65 On PCA Hypervisor:3.0.2-681 false false bc0f37d5-ba77-423e-bc11-017704b47e59 pcacn003 100.96.2.66 100.96.0.66 On PCA Hypervisor:3.0.2-681 false false 2e5ac527-01f5-4230-ae41-0522fcb57c9a pcacn004 100.96.2.67 false 100.96.0.67 On PCA Hypervisor:3.0.2-681 false 5a6b61cf-7e99-4df2-87e4-b37c5fb0bfb8 pcacn005 100.96.2.68 100.96.0.68 On PCA Hypervisor:3.0.2-681 false false 885f2aa4-f017-41e8-b2bc-e588cc0c6162 pcacn006 100.96.2.69 100.96.0.69 On PCA Hypervisor:3.0.2-681 false false

- 3. Optionally, upgrade the server ILOM first.
  - Enter the ILOM upgrade command. Syntax (entered on a single line):

```
upgradeIlom
hostIp=<ilom-ip>
```

Example:

```
PCA-ADMIN> upgradeIlom hostIp=100.96.0.64
Data:
   Service request has been submitted. Upgrade Job Id = 1620921089806-
ilom-21480 Upgrade Request Id = UWS-732d6fce-9f06-4329-b972-d093bee40010
```

PCA-ADMIN> getUpgradeJob upgradeJobId=1620921089806-ilom-21480

- b. Wait 5 minutes to allow the ILOM upgrade job to complete. Then proceed to the host upgrade.
- 4. Enter the compute node upgrade command.

Syntax (entered on a single line):

```
upgradeCN
hostIp=<compute-node-ip>
[optional] imageLocation=<path-to-iso>
[optional] isoChecksum=<iso-file-checksum>
```

The parameters marked optional are deprecated in software version 3.0.2-b892153 and later. For earlier versions, include the ISO image parameters with the command.

Example:

```
PCA-ADMIN> upgradeCN hostIp=100.96.2.64 \
imageLocation="http://host.example.com/pca-<version>-<build>.iso" \
isoChecksum=240420cfb9478f6fd026f0a5fa0e998e086275fc45e207fb5631e2e99732e192e8e9d1b
4c7f29026f0a5f58dadc4d792d0cfb0279962838e95a0f0a5fa31dca7
Status: Success
Data:
    Service request has been submitted. Upgrade Job Id = 1630938939109-compute-7545
Upgrade Request Id = UWS-61736806-7e5a-4648-9259-07c54c39cacb
```

5. Use the request ID and the job ID to check the status of the upgrade process.

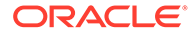

```
PCA-ADMIN> getUpgradeJobs
  id
upgradeRequestId
                                          commandName result
  ___
_____
 1630938939109-compute-7545
UWS-61736806-7e5a-4648-9259-07c54c39cacb compute
                                                       Passed
 1632850650836-platform-68465 UWS-26dba234-9b52-426d-836c-
ac11f37e717f platform Passed
 1632849609034-kubernetes-35545 UWS-edfa3b32-
c32a-4b67-8df5-2357096052bf kubernetes Passed
PCA-ADMIN> getupgradejob upgradeJobId=1630938939109-compute-7545
Data:
 Upgrade Request Id = UWS-61736806-7e5a-4648-9259-07c54c39cacb
 Name = compute
  Start Time = 2021-09-26T06:35:39
  End Time = 2021-09-26T06:45:55
  Pid = 7545
 Host = pcamn02
 Log File = /nfs/shared storage/pca upgrader/log/pca-
upgrader_compute_2021_09_26-06.35.39.log
 Arguments =
{"verify only":false,"upgrade":false,"diagnostics":false,"host ip":"100.96.2.
64", "result override":null, "log level":null, "switch type":null, "precheck stat
us":false,"task time":0,"fail halt":false,"fail upgrade":null,"component name
s":null,"upgrade to":null,"image location":null,"epld image location":null,"e
xpected iso checksum":null,"checksum":null,"composition_id":null,"request_id"
:"UWS-61736806-7e5a-4648-9259-07c54c39cacb","display_task_plan":false,"dry_ru
n tasks":false}
  Status = Passed
 Execution Time(sec) = 616
 Tasks 1 - Name = Copy Scripts
 Tasks 1 - Description = Copy scripts to shared storage
  Tasks 1 - Time = 2021-09-26T06:35:39
[...]
```

6. When the compute node upgrade has completed successfully and the node has rebooted, release the locks.

For more information, refer to the section "Performing Compute Node Operations". It can be found in the chapter Hardware Administration of the Oracle Private Cloud Appliance Administrator Guide.

a. Release the maintenance lock.

```
PCA-ADMIN> maintenanceUnlock id=cf488903-fef8-4a51-8a41-c6990e4755c5
Status: Success
JobId: 625af20e-4b49-4201-879f-41d4405314c7
```

b. Release the provisioning lock.

```
PCA-ADMIN> provisioningUnlock id=cf488903-fef8-4a51-8a41-c6990e4755c5
Status: Success
JobId: 523892e8-c2d4-403c-9620-2f3e94015b46
```

7. Proceed to the next compute node and repeat this procedure.

The output from the compute node list command indicates the current status. For example:

```
PCA-ADMIN> list computeNode fields
hostname,ipAddress,ilomIp,state,firmwareVersion,provisioningLocked,maintenanc
eLocked orderby hostname ASCENDING
```

| Data:<br>id<br>Address<br>Locked | State     | Firmwar   | e Version      | Hostname<br>Provis | Ip Address<br>ioning Locked | ILOM Ip<br>Maintenance |
|----------------------------------|-----------|-----------|----------------|--------------------|-----------------------------|------------------------|
|                                  |           |           |                |                    |                             |                        |
|                                  |           |           |                |                    |                             |                        |
|                                  |           |           |                | 0.01               | 100.00.00.01                |                        |
| C148890                          | )3-iei8-4 | 4a51-8a41 | -c6990e4/55c5  | pcacn001           | 100.96.2.64                 |                        |
| 100.96.0.                        | 64        | On        | PCA Hypervisor | :3.0.2-696         | false                       |                        |
| false                            |           |           |                |                    |                             |                        |
| 42a7594                          | ld-1173-4 | 1dbd-4755 | -07810cc2d527  | pcacn002           | 100.96.2.65                 |                        |
| 100.96.0.                        | 65        | On        | PCA Hypervisor | :3.0.2-696         | false                       |                        |
| false                            |           |           |                |                    |                             |                        |
| bc0f37c                          | 15-ba77-4 | 123e-bc11 | -017704b47e59  | pcacn003           | 100.96.2.66                 |                        |
| 100.96.0.                        | 66        | On        | PCA Hypervisor | :3.0.2-696         | false                       |                        |
| false                            |           |           |                |                    |                             |                        |
| 2e5ac52                          | 27-01f5-4 | 1230-ae41 | -0522fcb57c9a  | pcacn004           | 100.96.2.67                 |                        |
| 100.96.0.                        | . 67      | On        | PCA Hypervisor | :3.0.2-696         | false                       |                        |
| false                            |           |           |                |                    |                             |                        |
| 5a6b61c                          | cf-7e99-4 | 1df2-87e4 | -b37c5fb0bfb8  | pcacn005           | 100.96.2.68                 |                        |
| 100.96.0.                        | 68        | On        | PCA Hypervisor | :3.0.2-681         | false                       |                        |
| false                            |           |           |                |                    |                             |                        |
| 885f2aa                          | 4-f017-4  | 11e8-b2bc | -e588cc0c6162  | pcacn006           | 100.96.2.69                 |                        |
| 100.96.0.                        | 69        | On        | PCA Hypervisor | :3.0.2-681         | false                       |                        |
| false                            |           |           |                |                    |                             |                        |

6

# Performing a Full Management Node Upgrade

## Caution:

Ensure that all preparation steps for system upgrade have been completed. For instructions, see Preparing the Upgrade Environment.

A full management node upgrade is a convenient way to upgrade all the required components on all three management nodes using just a single command. As part of this process, the following components are upgraded, in this specific order:

- 1. host operating system
- 2. Clustered MySQL database
- 3. secret service (including Etcd and Vault)
- 4. Kubernetes container orchestration packages
- 5. containerized microservices
- 6. Oracle Cloud Infrastructure images

#### Note:

To obtain the latest images on systems with software versions 3.0.2-b852928 and earlier, you must manually perform the steps described in Upgrading Oracle Cloud Infrastructure Images.

### Note:

In software version 3.0.2-b892153 and later the Upgrader service uses the upgrade plan, generated during the pre-upgrade process, to determine which specific components need to be upgraded. If a component is already at the required version, it is skipped. A same-version upgrade can be forced using the Service Web UI or Service CLI command option, if necessary. For example: upgradeKubernetes force=True.

#### Using the Service Web UI

- 1. In the navigation menu, click Upgrade & Patching.
- 2. In the top-right corner of the Upgrade Jobs page, click Create Upgrade or Patch.

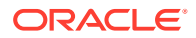

The Create Request window appears. Choose *Upgrade* as the Request Type.

3. Select the appropriate upgrade request type.

For a full management node upgrade, select Upgrade MN.

### Caution:

Oracle strongly recommends using the verify-only option on the first run. This starts a verification job for each component. Before you start the actual upgrade, all verification jobs must be completed, which could take around 45 minutes in total.

#### Note:

This function is available when the appliance is running software version 3.0.2-b892153 or later.

- 4. Fill out the upgrade request parameters:
  - Advanced Options JSON: Optionally, add a JSON string to provide additional command parameters.
  - Image Location: This parameter is deprecated.
  - **ISO Checksum:** This parameter is deprecated.
- 5. Click Create Request.

The new upgrade request appears in the Upgrade Jobs table.

### Note:

After upgrade, if the upgrade plan specifies that the management nodes must be rebooted for the changes to take effect, a reboot is performed as part of the upgrade process. No administrator action is required.

If the appliance is running software version 3.0.2-b892153 or earlier, all management nodes are rebooted as part of the upgrade process.

#### Using the Service CLI

**1**. Run the upgrade command in verify-only mode.

### Caution:

Oracle strongly recommends using the verify-only option (verifyOnly=True) on the first run. This starts a verification job for each component. Before you start the actual upgrade, all verification jobs must be completed, which could take around 45 minutes in total.

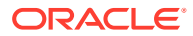

#### Note:

This function is available when the appliance is running software version 3.0.2b892153 or later.

#### a. Start the upgrade request in verify-only mode.

```
PCA-ADMIN> upgradeFullMN verifyOnly=True
Data: Service request has been submitted. Upgrade Request Id =
UWS-9776b0fe-7f5f-4e46-9e3f-ceb4b1702056
```

#### b. Find the associated upgrade jobs and note the IDs.

```
PCA-ADMIN> getUpgradeJobs requestId=UWS-9776b0fe-7f5f-4e46-9e3f-ceb4b1702056
Data:
 id
upgradeRequestId
                                      commandName
                                                       result
 --
                                     _____
                                                       _____
-----
 1698788901590-oci verify-38799
                                    UWS-9776b0fe-7f5f-4e46-9e3f-
ceb4b1702056 oci_verify Passed
 1698788685720-platform verify-34138
UWS-20f69d05-9c43-4617-80a4-8cf8db5b8446 platform verify
                                                       Passed
 1698788568097-kubernetes_verify-32571 UWS-9776b0fe-7f5f-4e46-9e3f-
ceb4b1702056 kubernetes verify Passed
 1698788265717-vault_verify-27153 UWS-9776b0fe-7f5f-4e46-9e3f-
ceb4b1702056 vault_verify Passed
 1698787959640-etcd verify-26413 UWS-9776b0fe-7f5f-4e46-9e3f-
ceb4b1702056 etcd_verify Passed
 1698787657287-mysql_verify-19656 UWS-9776b0fe-7f5f-4e46-9e3f-
ceb4b1702056 mysql verify Passed
 1698787353293-host verify-18867 UWS-9776b0fe-7f5f-4e46-9e3f-
ceb4b1702056 host_verify Passed
 1698787049308-host verify-12573 UWS-9776b0fe-7f5f-4e46-9e3f-
ceb4b1702056 host verify Passed
 1698786925154-host verify-36612
                                    UWS-9776b0fe-7f5f-4e46-9e3f-
ceb4b1702056 host verify
                             Passed
```

#### c. Check the status in the upgrade job details.

```
PCA-ADMIN> getUpgradeJob upgradeJobId=1698787353293-host_verify-18867
Data:
    Upgrade Request Id = UWS-9776b0fe-7f5f-4e46-9e3f-ceb4b1702056
    Name = host_verify
    Log File = /nfs/shared_storage/pca_upgrader/log/pca-
    upgrader_host_os_pcamn03_verify_2023_06_16-13.07.11.log
    Status = Passed
```

 When the upgrade verification has completed successfully, start the actual full management node upgrade.

```
PCA-ADMIN> upgradeFullMN
Data:
   Service request has been submitted. Upgrade Request Id =
UWS-39329657-1051-4267-8c5a-9314f8e63a64
```

3. Use the request ID to check the status of the upgrade process.

As the full management node upgrade is a multi-component upgrade process, there are multiple upgrade jobs associated with the upgrade request. You can filter for those jobs

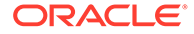

```
Data:
  id
upgradeRequestId
                                           commandName
                                                        result
 --
_____
                                            _____
                                                         _____
 1634579161548-oci-47486
UWS-39329657-1051-4267-8c5a-9314f8e63a64
                                           oci
                                                         Passed
 1634578760906-platform-66082
UWS-39329657-1051-4267-8c5a-9314f8e63a64
                                           platform
                                                         Passed
 1634578263434-kubernetes-63574
UWS-39329657-1051-4267-8c5a-9314f8e63a64
                                           kubernetes
                                                         Passed
 1634578012353-vault-51696
UWS-39329657-1051-4267-8c5a-9314f8e63a64
                                           vault
                                                         Passed
 1634577380954-etcd-46337
UWS-39329657-1051-4267-8c5a-9314f8e63a64
                                           etcd
                                                         Passed
 1634577341291-mysql-40127
UWS-39329657-1051-4267-8c5a-9314f8e63a64
                                                         Passed
                                           mysql
 1634576985926-host-36556
UWS-39329657-1051-4267-8c5a-9314f8e63a64
                                           host
                                                         Passed
 1634576652071-host-27088
UWS-39329657-1051-4267-8c5a-9314f8e63a64
                                           host.
                                                         Passed
 1634576191050-host-24909
UWS-39329657-1051-4267-8c5a-9314f8e63a64
                                           host.
                                                         Passed
PCA-ADMIN> getUpgradeJob upgradeJobId=1634576652071-host-27088
Data:
  Upgrade Request Id = UWS-39329657-1051-4267-8c5a-9314f8e63a64
 Composition Id = 1
 Name = host
  Start Time = 2023-05-24T07:04:12
 End Time = 2023-05-24T07:05:22
 Pid = 27088
 Host = pcamn02
 Log File = /nfs/shared storage/pca upgrader/log/pca-
upgrader host os 2023 05 24-07.04.12.log
 Arguments =
{"verify only":false,"upgrade":false,"diagnostics":false,"host ip":"100.96.2.
35", "result override":null, "log level":null, "switch type":null, "precheck stat
us":false,"task_time":0,"fail_halt":false,"fail_upgrade":null,"component_name
s":null, "upgrade to":null, "image location": "file:///nfs/shared storage/
pca-3.0.1-
b544818.iso", "epld_image_location":null, "expected_iso_checksum":null, "checksu
m":"240420cfb9478f6fd026f0a5fa0e998e086275fc45e207fb5631e2e99732e192e8e9d1b4c
7f29026f0a5f58dadc4d792d0cfb0279962838e95a0f0a5fa31dca7","composition id":"1"
,"request id":"UWS-39329657-1051-4267-8c5a-9314f8e63a64","display task plan":
false,"dry run tasks":false}
  Status = Passed
 Execution Time(sec) = 139
 Tasks 1 - Name = Validate Image Location
 Tasks 1 - Description = Verify that the image exists at the specified
location and is correctly named
 Tasks 1 - Time = 2023-05-24T17:04:16
[...]
```

based on the request ID. Using the job ID, you can drill down into the details of each upgrade job.

PCA-ADMIN> getUpgradeJobs requestId=UWS-39329657-1051-4267-8c5a-9314f8e63a64

The output of the getUpgradeJob command provides detailed information about the tasks performed during the upgrade procedure. It displays descriptions, time stamps, duration, and success or failure. Whenever an upgrade operation fails, the command output indicates which task has failed. For in-depth troubleshooting you can search the log file at the location provided near the start of the command output.

### Note:

After upgrade, if the upgrade plan specifies that the management nodes must be rebooted for the changes to take effect, a reboot is performed as part of the upgrade process. No administrator action is required.

If the appliance is running software version 3.0.2-b892153 or earlier, all management nodes are rebooted as part of the upgrade process.

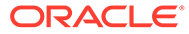

# 7 Upgrading Individual Components

The granular upgrade mechanism allows you to perform upgrade procedures for individual hardware and software components. Besides the components included in the management node upgrade, you can also upgrade different categories of firmware, and the operating system and appliance-specific software on the compute nodes.

Individual component upgrades must also comply with the prescribed order of operations. A component can only be upgraded on condition that the preceding components in the list are already at the required version. For more information, see Checking Upgrade Plan Status and Progress.

### Note:

In software version 3.0.2-b892153 and later the Upgrader service uses the upgrade plan, generated during the pre-upgrade process, to determine whether a component needs to be upgraded. If a component is already at the required version, the upgrade command does start an upgrade job, but it is completed immediately because the upgrade plan indicates there is nothing to do.

Practically speaking, when a component is already at the required version, the upgrade procedure is skipped. However, a same-version upgrade can be forced using the Service Web UI or Service CLI command option, if necessary. For example: upgradeKubernetes force=True.

Upgrading the Management Node Operating System with Appliance Software 3.0.2-b852928 or Earlier

## Caution:

Ensure that all preparation steps for system upgrade have been completed. For instructions, see Preparing the Upgrade Environment.

The Oracle Linux host operating system of the management nodes must be upgraded one node at a time; a rolling upgrade of all management nodes is not possible. This upgrade process, which involves updating the kernel and system packages, must always be initiated from the management node that holds the cluster virtual IP. Thus, in a three-management-node cluster, when you have upgraded two management nodes, you must reassign the cluster virtual IP to one of the upgraded management nodes and execute the final upgrade command from that node.

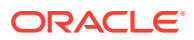

You must upgrade management nodes one at a time, using each one's internal IP address as a command parameter. To obtain the host IP addresses, use the Service CLI command show ManagementNode name=<node\_name> and look for the Ip Address in the output.

#### Using the Service Web UI

- **1.** In the navigation menu, click Upgrade & Patching.
- 2. In the top-right corner of the Upgrade Jobs page, click Create Upgrade or Patch.

The Create Request window appears. Choose Upgrade as the Request Type.

- 3. Select the appropriate upgrade request type: Upgrade Host.
- 4. Fill out the upgrade request parameters:
  - Advanced Options JSON: Optionally, add a JSON string to provide additional command parameters.
  - **Host IP:** Enter the management node's assigned IP address in the internal administration network. This is an IP address in the internal 100.96.2.0/23 range.
  - **Image Location:** This parameter is deprecated.
  - ISO Checksum: This parameter is deprecated.
  - **Log Level:** Optionally, select a specific log level for the upgrade log file. The default log level is "Information". For maximum detail, select "Debug".
- 5. Click Create Request.

The new upgrade request appears in the Upgrade Jobs table.

### Note:

After upgrade, the management nodes must all be rebooted for the changes to take effect. However, this step is part of the upgrade process, so no administrator action is required.

#### Using the Service CLI

- **1.** Get the IP address of the management node for which you intend to upgrade the host operating system.
- 2. Run the Service CLI from the management node that holds the management cluster virtual IP.
  - a. Log on to one of the management nodes and check the status of the cluster.

```
# ssh root@pcamn01
# pcs status
Cluster name: mncluster
Stack: corosync
Current DC: pcamn02 (version 1.1.23-1.0.1.el7-9acf116022) - partition
with quorum
Online: [ pcamn01 pcamn02 pcamn03 ]
Full list of resources:
```

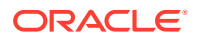

| scsi_fencing            | (stonith:fence_scsi):                | Stopped | (disabled) |  |  |
|-------------------------|--------------------------------------|---------|------------|--|--|
| Resource Group: mgmt-rg |                                      |         |            |  |  |
| vip-mgmt-int            | <pre>(ocf::heartbeat:IPaddr2):</pre> | Started | pcamn02    |  |  |
| vip-mgmt-host           | <pre>(ocf::heartbeat:IPaddr2):</pre> | Started | pcamn02    |  |  |
| vip-mgmt-ilom           | <pre>(ocf::heartbeat:IPaddr2):</pre> | Started | pcamn02    |  |  |
| vip-mgmt-lb             | <pre>(ocf::heartbeat:IPaddr2):</pre> | Started | pcamn02    |  |  |
| vip-mgmt-ext            | <pre>(ocf::heartbeat:IPaddr2):</pre> | Started | pcamn02    |  |  |
| llapi                   | (systemd:llapi):                     | Started | pcamn02    |  |  |
| haproxy                 | <pre>(ocf::heartbeat:haproxy):</pre> | Started | pcamn02    |  |  |
| pca-node-state          | (systemd:pca_node_state):            | Started | pcamn02    |  |  |
| dhcp                    | (ocf::heartbeat:dhcpd):              | Started | pcamn02    |  |  |
| hw-monitor              | (systemd:hw_monitor):                | Started | pcamn02    |  |  |
| healthcheck             | (systemd:healthcheck):               | Started | pcamn02    |  |  |
| rabbitmq-monitor        | (systemd:rabbitmq_monitor):          | Started | pcamn02    |  |  |
| Daemon Status:          |                                      |         |            |  |  |

```
corosync: active/enabled
pacemaker: active/enabled
pcsd: active/enabled
```

In this example, the command output indicates that the node with host name pcamn02 currently holds the cluster virtual IP.

b. Log in to the management node with the virtual IP and launch the Service CLI.

```
# ssh pcamn02
# ssh admin@localhost -p 30006
PCA-ADMIN>
```

3. Enter the upgrade command.

Syntax (entered on a single line):

```
upgradeHost
hostIp=<management-node-ip>
```

#### Example:

```
PCA-ADMIN> upgradeHost hostIp=100.96.2.35
Command: upgradeHost hostIp=100.96.2.35
Status: Success
Time: 2021-09-25 05:47:02,735 UTC
Data:
   Service request has been submitted. Upgrade Job Id = 1632990827394-host-56156
Upgrade Request Id = UWS-1a97a8d9-54ef-478d-a0c0-348a17ba6755
```

#### 4. Use the request ID and the job ID to check the status of the upgrade process.

| PCA-ADMIN> get | UpgradeJobs           |                                          |
|----------------|-----------------------|------------------------------------------|
| id             |                       | upgradeRequestId                         |
| commandName    | result                |                                          |
|                |                       |                                          |
|                |                       |                                          |
| 163299082739   | 4-host-56156          | UWS-1a97a8d9-54ef-478d-a0c0-348a17ba6755 |
| host           | Passed                |                                          |
| PCA-ADMIN> get | UpgradeJob upgradeJob | DId=1632990827394-host-56156             |
| Command: getUp | gradeJob upgradeJobIo | d=1632990827394-host-56156               |
| Status: Succes | S                     |                                          |
| Time: 2021-09- | 25 05:54:28,054 UTC   |                                          |
| Data:          |                       |                                          |
| Upgrade Requ   | est Id = UWS-1a97a8d  | 9-54ef-478d-a0c0-348a17ba6755            |

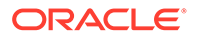

```
Composition Id = 1
 Name = host
 Start Time = 2021-09-25T05:47:02
 End Time = 2021-09-25T05:48:38
 Pid = 56156
 Host = pcamn02
 Log File = /nfs/shared storage/pca upgrader/log/pca-
upgrader host os 2021 09 25-05.47.02.log
 Arguments =
{"verify only":false,"upgrade":false,"diagnostics":false,"host ip":"100.96.2.
35", "result override":null, "log level":null, "switch type":null, "precheck stat
us":false,"task time":0,"fail halt":false,"fail upgrade":null,"component name
s":null,"upgrade to":null,"image location":"http://host.example.com/
pca-3.0.1-
b535176.iso", "epld image location":null, "expected iso checksum":null, "checksu
m":"240420cfb9478f6fd026f0a5fa0e998e086275fc45e207fb5631e2e99732e192e8e9d1b4c
7f29026f0a5f58dadc4d792d0cfb0279962838e95a0f0a5fa31dca7","composition id":"1"
,"request id":"UWS-1a97a8d9-54ef-478d-
a0c0-348a17ba6755", "display task plan": false, "dry run tasks": false }
 Status = Passed
 Execution Time(sec) = 96
 Tasks 1 - Name = Validate Image Location
 Tasks 1 - Description = Verify that the image exists at the specified
location and is correctly named
 Tasks 1 - Time = 2021-09-25T05:47:02
 Tasks 2 - Name = Validate Image Location
[...]
```

5. When the first management node host operating system upgrade has completed successfully, execute the same command for the next management node.

PCA-ADMIN> upgradeHost hostIp=100.96.2.33

 When the second management node host operating system upgrade has completed successfully, exit the Service CLI and move the cluster virtual IP to one of the upgraded nodes.

```
PCA-ADMIN> exit
Connection to localhost closed.
# pcs resource move mgmt-rg pcamn01
# pcs status
Cluster name: mncluster
Stack: corosync
[...]
scsi_fencing (stonith:fence_scsi): Stopped (disabled)
Resource Group: mgmt-rg
vip-mgmt-int (ocf::heartbeat:IPaddr2): Started pcamn01
vip-mgmt-host (ocf::heartbeat:IPaddr2): Started pcamn01
[...]
```

Moving the cluster virtual IP to another management node should only take a number of seconds.

 Log in to the management node with the virtual IP and launch the Service CLI to execute the host operating system upgrade for the final management node.

```
# ssh pcamn01
# ssh admin@localhost -p 30006
PCA-ADMIN> upgradeHost hostIp=100.96.2.34
```

When this upgrade has completed successfully, the operating system on all management nodes is up-to-date.

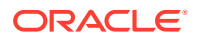

#### Note:

After upgrade, the management nodes must all be rebooted for the changes to take effect. However, this step is part of the upgrade process, so no administrator action is required.

# Upgrading the Management Node Operating System

### Caution:

Follow this procedure only when the appliance is running software version 3.0.2b892153 or later. Otherwise, additional steps are required to move the primary role in the cluster between node upgrades. Follow this procedure instead: Upgrading the Management Node Operating System with Appliance Software 3.0.2-b852928 or Earlier

### Caution:

Ensure that all preparation steps for system upgrade have been completed. For instructions, see Preparing the Upgrade Environment.

The Oracle Linux host operating system of the management nodes must be upgraded one node at a time; a rolling upgrade of all management nodes is not possible. This upgrade process, which involves updating the kernel and system packages, detects which of the nodes in the three-management-node cluster owns the virtual IP and the primary role. When the current primary node is upgraded, the primary role is first transferred to another node in the cluster. This configuration change occurs in the background and requires no separate or additional intervention from an administrator.

#### Note:

In case the ILOM also needs to be upgraded, you can integrate it into this procedure by executing the optional steps. The combined procedure eliminates the need to evacuate and reboot the same node twice.

You must upgrade management nodes one at a time, using each one's internal IP address as a command parameter. The following example uses a Service CLI command that retrieves the management node IP addresses, as well as other information relevant to the upgrade procedure.

```
PCA-ADMIN> list managementNode fields hostname,ipAddress,ilomIp,state,firmwareVersion
orderby hostname ASCENDING
Data:
    id Hostname Ip Address ILOM Ip Address
State Firmware Version
```

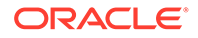

#### Using the Service Web UI

- 1. In the navigation menu, click Upgrade & Patching.
- 2. Optionally, upgrade the server ILOM first.
  - a. In the top-right corner of the Upgrade Jobs page, click Create Upgrade or Patch. The Create Request window appears.
  - **b.** Choose *Upgrade* as the Request Type. Select the appropriate upgrade request type: Upgrade ILOM.

Fill out the server's assigned IP address in the ILOM network. This is an IP address in the internal 100.96.0.0/23 range.

- c. Click Create Request. The new upgrade request appears in the Upgrade Jobs table.
- **d.** Wait 5 minutes to allow the ILOM upgrade job to complete. Then proceed to the host upgrade.
- 3. In the top-right corner of the Upgrade Jobs page, click Create Upgrade or Patch.

The Create Request window appears. Choose Upgrade as the Request Type.

- 4. Select the appropriate upgrade request type: Upgrade Host.
- 5. Fill out the upgrade request parameters:
  - Advanced Options JSON: Optionally, add a JSON string to provide additional command parameters.
  - **Host IP:** Enter the management node's assigned IP address in the internal administration network. This is an IP address in the internal 100.96.2.0/23 range.
  - Log Level: Optionally, select a specific log level for the upgrade log file. The default log level is "Information". For maximum detail, select "Debug".
- 6. Click Create Request.

The new upgrade request appears in the Upgrade Jobs table.

### Note:

After upgrade, if the upgrade plan specifies that the management nodes must be rebooted for the changes to take effect, a reboot is performed as part of the upgrade process. No administrator action is required.

If the appliance is running software version 3.0.2-b892153 or earlier, all management nodes are rebooted as part of the upgrade process.

#### Using the Service CLI

- **1.** Get the IP address of the management node for which you intend to upgrade the host operating system.
- 2. Optionally, upgrade the server ILOM first.
  - a. Enter the ILOM upgrade command. Syntax (entered on a single line):

```
upgradellom
hostIp=<ilom-ip>
```

Example:

```
PCA-ADMIN> upgradeIlom hostIp=100.96.0.35
Data:
   Service request has been submitted. Upgrade Job Id = 1632990827394-
ilom-23871 Upgrade Request Id = UWS-1a97a8d9-9f06-478d-a0c0-d093bee4672
```

PCA-ADMIN> getUpgradeJob upgradeJobId=1632990827394-ilom-23871

- b. Wait 5 minutes to allow the ILOM upgrade job to complete. Then proceed to the host upgrade.
- 3. Enter the management node host upgrade command.

Syntax (entered on a single line):

```
upgradeHost
hostIp=<management-node-ip>
```

#### Example:

```
PCA-ADMIN> upgradeHost hostIp=100.96.2.35
Command: upgradeHost hostIp=100.96.2.35
Status: Success
Time: 2021-09-25 05:47:02,735 UTC
Data:
   Service request has been submitted. Upgrade Job Id = 1632990827394-host-56156
Upgrade Request Id = UWS-1a97a8d9-54ef-478d-a0c0-348a17ba6755
```

4. Use the request ID and the job ID to check the status of the upgrade process.

| PCA-ADMIN> g                                                       | etUpgradeJobs                                                                                     |                                                                        |
|--------------------------------------------------------------------|---------------------------------------------------------------------------------------------------|------------------------------------------------------------------------|
| id                                                                 |                                                                                                   | upgradeRequestId                                                       |
| commandName                                                        | result                                                                                            |                                                                        |
|                                                                    |                                                                                                   |                                                                        |
|                                                                    |                                                                                                   |                                                                        |
| 1632990827                                                         | 394-host-56156                                                                                    | UWS-1a97a8d9-54ef-478d-a0c0-348a17ba6755                               |
| host                                                               | Passed                                                                                            |                                                                        |
| PCA-ADMIN> g<br>Command: get<br>Status: Succ<br>Time: 2021-0       | etUpgradeJob upgrade<br>UpgradeJob upgradeJo<br>ess<br>9-25 05:54:28,054 U                        | eJobId=1632990827394-host-56156<br>bbId=1632990827394-host-56156<br>FC |
| Data:                                                              |                                                                                                   |                                                                        |
| Upgrade Re<br>Compositio<br>Name = hos<br>Start Time<br>End Time = | <pre>quest Id = UWS-1a97a<br/>n Id = 1<br/>t<br/>= 2021-09-25T05:47<br/>2021-09-25T05:48:33</pre> | a8d9-54ef-478d-a0c0-348a17ba6755<br>:02                                |
| Pid = 5615                                                         | 6                                                                                                 | -                                                                      |
|                                                                    |                                                                                                   |                                                                        |

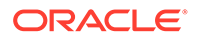

```
Host = pcamn02
 Log File = /nfs/shared storage/pca upgrader/log/pca-
upgrader host os 2021 09 25-05.47.02.log
 Arguments =
{"verify only":false,"upgrade":false,"diagnostics":false,"host ip":"100.96.2.
35", "result_override":null, "log_level":null, "switch type":null, "precheck stat
us":false,"task_time":0,"fail_halt":false,"fail_upgrade":null,"component_name
s":null,"upgrade to":null,"image location":"http://host.example.com/
pca-3.0.1-
b535176.iso", "epld image location":null, "expected iso checksum":null, "checksu
m":"240420cfb9478f6fd026f0a5fa0e998e086275fc45e207fb5631e2e99732e192e8e9d1b4c
7f29026f0a5f58dadc4d792d0cfb0279962838e95a0f0a5fa31dca7","composition id":"1"
,"request id":"UWS-1a97a8d9-54ef-478d-
a0c0-348a17ba6755", "display task plan": false, "dry run tasks": false }
 Status = Passed
 Execution Time(sec) = 96
 Tasks 1 - Name = Validate Image Location
 Tasks 1 - Description = Verify that the image exists at the specified
location and is correctly named
 Tasks 1 - Time = 2021-09-25T05:47:02
 Tasks 2 - Name = Validate Image Location
[...]
```

5. When the first management node host operating system upgrade has completed successfully, execute the same command for the second management node. When that upgrade has completed successfully, execute the same command for the third management node.

```
PCA-ADMIN> upgradeHost hostIp=100.96.2.33
PCA-ADMIN> upgradeHost hostIp=100.96.2.34
```

When all three operating system upgrades have completed successfully, the management node cluster is up-to-date.

### Note:

After upgrade, if the upgrade plan specifies that the management nodes must be rebooted for the changes to take effect, a reboot is performed as part of the upgrade process. No administrator action is required.

If the appliance is running software version 3.0.2-b892153 or earlier, all management nodes are rebooted as part of the upgrade process.

# Upgrading the MySQL Cluster Database

### Caution:

Ensure that all preparation steps for system upgrade have been completed. For instructions, see Preparing the Upgrade Environment.

The MySQL Cluster database is upgraded independently of the management node host operating system; the MySQL packages are deliberately kept separate from the Oracle Linux upgrade.

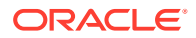

The MySQL Cluster database upgrade is a rolling upgrade: with one command the upgrade is executed on each of the three management nodes.

#### Using the Service Web UI

- 1. In the navigation menu, click Upgrade & Patching.
- 2. In the top-right corner of the Upgrade Jobs page, click Create Upgrade or Patch.

The Create Request window appears. Choose *Upgrade* as the Request Type.

- 3. Select the appropriate upgrade request type: Upgrade MySQL.
- 4. If required, fill out the upgrade request parameters:
  - Advanced Options JSON: Optionally, add a JSON string to provide additional command parameters.
  - Image Location: This parameter is deprecated.
  - ISO Checksum: This parameter is deprecated.
  - Log Level: Optionally, select a specific log level for the upgrade log file. The default log level is "Information". For maximum detail, select "Debug".
- 5. Click Create Request.

The new upgrade request appears in the Upgrade Jobs table.

#### Using the Service CLI

1. Enter the upgrade command.

```
PCA-ADMIN> upgradeMySQL
Command: upgradeMySQL
Status: Success
Time: 2021-09-25 09:21:16,264 UTC
Data:
   Service request has been submitted. Upgrade Job Id = 1632995409822-mysql-83013
Upgrade Request Id = UWS-77bc0c30-7ff5-4c50-ad09-6f96907e22e1
```

#### 2. Use the request ID and the job ID to check the status of the upgrade process.

```
PCA-ADMIN> getUpgradeJobs
 id
                                 upgradeRequestId
commandName result
                                 _____
-----
 1632995409822-mysql-83013
                                UWS-77bc0c30-7ff5-4c50-ad09-6f96907e22e1
mysql
      Passed
                                UWS-fef3b663-45b7-4177-a041-26f73e68848d
 1632926926773-host-32993
host
            Passed
 1632990827394-host-56156
                                UWS-1a97a8d9-54ef-478d-a0c0-348a17ba6755
host
            Passed
 1632990493570-host-6646
                                 UWS-4c78f3ef-ac42-4f32-9483-bb43a309faa3
           Passed
host
PCA-ADMIN> getUpgradeJob upgradeJobId=1632995409822-mysql-83013
Command: getUpgradeJob upgradeJobId=1632995409822-mysql-83013
Status: Success
Time: 2021-09-25 09:24:27,874 UTC
Data:
 Upgrade Request Id = UWS-77bc0c30-7ff5-4c50-ad09-6f96907e22e1
 Name = mysql
 Start Time = 2021-09-25T09:21:16
```

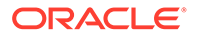

```
End Time = 2021-09-25T09:22:04
 Pid = 83013
 Host = pcamn01
 Log File = /nfs/shared storage/pca upgrader/log/pca-
upgrader mysql cluster 2021 09 25-09.21.16.log
 Arguments =
{"verify only":false,"upgrade":false,"diagnostics":false,"host ip":null,"resu
lt override":null,"log level":null,"switch type":null,"precheck status":false
,"task time":0,"fail halt":false,"fail upgrade":null,"component names":null,"
upgrade_to":null,"image_location":"http://host.example.com/pca-3.0.1-
b535176.iso", "epld_image_location":null, "expected iso checksum":null, "checksu
m":"240420cfb9478f6fd026f0a5fa0e998e086275fc45e207fb5631e2e99732e192e8e9d1b4c
7f29026f0a5f58dadc4d792d0cfb0279962838e95a0f0a5fa31dca7", "composition id":nul
1, "request id": "UWS-77bc0c30-7ff5-4c50-
ad09-6f96907e22e1", "display task plan":false, "dry run tasks":false}
 Status = Passed
 Execution Time(sec) = 48
 Tasks 1 - Name = Validate Image Location
 Tasks 1 - Description = Verify that the image exists at the specified
location and is correctly named
 Tasks 1 - Time = 2021-09-25T09:21:16
[...]
```

# Upgrading the Secret Service

### Caution:

Ensure that all preparation steps for system upgrade have been completed. For instructions, see Preparing the Upgrade Environment.

The secret service contains two components that need to be upgraded separately in this particular order: first Etcd, then Vault.

The Etcd and Vault upgrades are rolling upgrades: each upgrade is executed on all three management nodes with one command.

#### Using the Service Web UI

- 1. In the navigation menu, click Upgrade & Patching.
- 2. In the top-right corner of the Upgrade Jobs page, click Create Upgrade or Patch.

The Create Request window appears. Choose Upgrade as the Request Type.

- 3. Select the appropriate upgrade request type: Upgrade Etcd.
- 4. If required, fill out the upgrade request parameters:
  - Advanced Options JSON: Optionally, add a JSON string to provide additional command parameters.
  - Image Location: This parameter is deprecated.
  - ISO Checksum: This parameter is deprecated.
  - Log Level: Optionally, select a specific log level for the upgrade log file. The default log level is "Information". For maximum detail, select "Debug".
- 5. Click Create Request.

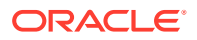

The new upgrade request appears in the Upgrade Jobs table.

 When the Etcd upgrade has completed successfully, repeat this procedure to create an upgrade request for Vault.

#### Using the Service CLI

1. Enter the two upgrade commands. Wait until the Etcd upgrade is finished before starting the Vault upgrade.

```
PCA-ADMIN> upgradeEtcd
Command: upgradeEtcd
Status: Success
Time: 2021-09-25 10:24:52,177 UTC
Data:
   Service request has been submitted. Upgrade Job Id = 1632826770954-etcd-26973
Upgrade Request Id = UWS-fec15d32-fc2b-48bd-9ae0-62f49587a284
PCA-ADMIN> upgradeVault
Command: upgradeVault
Status: Success
Time: 2021-09-25 10:38:25,417 UTC
Data:
   Service request has been submitted. Upgrade Job Id = 163285093353-vault-16966
```

Upgrade Request Id = UWS-352df3d1-c21f-441b-8f6e-9381ac075906

#### 2. Use the request ID and the job ID to check the status of the upgrade process.

```
PCA-ADMIN> getUpgradeJobs
 id
                                upgradeRequestId
commandName result
                                _____
 --
_____ ____
 1632995409822-mysql-83013
                                UWS-77bc0c30-7ff5-4c50-ad09-6f96907e22e1
mysql Passed
 1632850933353-vault-16966
                               UWS-352df3d1-c21f-441b-8f6e-9381ac075906
vault
       Passed
 1632826770954-etcd-26973
                               UWS-fec15d32-fc2b-48bd-9ae0-62f49587a284
etcd Passed
 1632926926773-host-32993
                               UWS-fef3b663-45b7-4177-a041-26f73e68848d
host Passed
 1632990827394-host-56156
                               UWS-1a97a8d9-54ef-478d-a0c0-348a17ba6755
host
           Passed
 1632990493570-host-6646
                                UWS-4c78f3ef-ac42-4f32-9483-bb43a309faa3
host
       Passed
PCA-ADMIN> getUpgradeJob upgradeJobId=1632850933353-vault-16966
Command: getUpgradeJob upgradeJobId=1632850933353-vault-16966
Status: Success
Time: 2021-09-25 10:39:31,308 UTC
Data:
 Upgrade Request Id = UWS-352df3d1-c21f-441b-8f6e-9381ac075906
 Name = vault
 Start Time = 2021-09-25T10:38:25
 End Time = 2021-09-25T10:39:07
 Pid = 16966
 Host = pcamn02
 Log File = /nfs/shared storage/pca upgrader/log/pca-
upgrader vault 2021 09 25-10.38.25.log
 Arguments =
{"verify only":false,"upgrade":false,"diagnostics":false,"host ip":null,"result ove
rride":null,"log level":null,"switch_type":null,"precheck_status":false,"task_time"
```

```
:0,"fail_halt":false,"fail_upgrade":null,"component_names":null,"upgrade_to":
null,"image_location":"http://host.example.com/pca-3.0.1-
b535176.iso","epld_image_location":null,"expected_iso_checksum":null,"checksu
m":"240420cfb9478f6fd026f0a5fa0e998e086275fc45e207fb5631e2e99732e192e8e9d1b4c
7f29026f0a5f58dadc4d792d0cfb0279962838e95a0f0a5fa31dca7","composition_id":nul
l,"request_id":"UWS-352df3d1-
c21f-441b-8f6e-9381ac075906","display_task_plan":false,"dry_run_tasks":false}
Status = Passed
Execution Time(sec) = 42
Tasks 1 - Name = Check Vault Running Status
Tasks 1 - Description = Check vault service running status is healthy
Tasks 1 - Time = 2021-09-25T10:38:25
[...]
```

# Upgrading the Kubernetes Cluster

### Caution:

Ensure that all preparation steps for system upgrade have been completed. For instructions, see Preparing the Upgrade Environment.

The Kubernetes container orchestration environment upgrade is also kept separate from the operating system. With a single command, all Kubernetes packages, such as kubeadm, kubectl and kubelet, are upgraded on the three management nodes and all the compute nodes. Note that this upgrade does not include the microservices running within the Kubernetes cluster.

For dependency reasons, Kubernetes must be upgraded after the management node host operating system. The Kubernetes upgrade command has no mandatory parameters.

#### About the Kubernetes Upgrade Process

To ensure compatibility and continuation of service, Kubernetes must be upgraded one version at a time. Skipping versions – major or minor – is not supported. The Private Cloud Appliance Upgrader manages this process by upgrading or patching all parts of the Kubernetes cluster to the next available version, repeating the same sequence of operations until the entire environment runs the latest Kubernetes version available from the appliance software repositories.

Upgrading or patching the Kubernetes cluster is a time-consuming process that involves the Private Cloud Appliancemanagement nodes and compute nodes. Each additional compute node extends the process by appoximately 10 minutes for each incremental version of Kubernetes.

With appliance software version 3.0.2-b925538, the container orchestration environment is upgraded or patched from Kubernetes version 1.20.x to version 1.25.y, meaning the entire process must run 5 times. After each successful run, the repository is synchronized to retrieve the next required version. However, with this version of the appliance software the repository is reconfigured to allow multiple versions of the Kubernetes packages, so the resync will no longer be required.

Each individual Kubernetes node upgrade is expected to take around 10 minutes. Testing indicates that upgrading or patching the Private Cloud Appliance Kubernetes

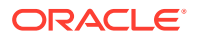

cluster from version 1.20 to version 1.25 takes approximately 4-5 hours for a base rack configuration with 3 management nodes and 3 compute nodes. On a full rack with 20 compute nodes the entire process requires at least 9 hours and may take up to 18 hours to complete. The estimated time for the rack's specific configuration is reported in the upgrade plan.

To monitor the upgrade or patching progress, periodically check the job status or the logs.

- Check job status through the Service CLI: getUpgradeJob upgradeJobId=<id>
- View Upgrader logs on a management node: tail -f /nfs/shared\_storage/ pca upgrader/log/pca-upgrader kubernetes cluster <time\_stamp>.log.

During Kubernetes upgrade or patching, certain services could be temporarily unavailable.

- The Compute Web UI, Service Web UI, OCI CLI, and Service CLI can all become temporarily unavailable. Users should wait a few minutes before attempting their operations again. Administrative operations in the Service Enclave (UI or CLI) must be avoided during upgrade or patching.
- When the Kubernetes upgrade is initiated, the Kubernetes Workload Monitoring Operator (Sauron service) is taken down. As a result, the Grafana, Prometheus, and other Sauron ingress endpoints cannot be accessed. They become available again after both the Kubernetes cluster and the containerized microservices (platform layer) upgrade or patching processes have been completed.

#### **Managing Unprovisioned Compute Nodes**

If you upgrade or patch the Kubernetes cluster on a Private Cloud Appliance that contains unprovisioned compute nodes, there could be provisioning issues later. Because those compute nodes were not part of the Kubernetes cluster when the newer version was applied, you may need to rediscover them first.

If compute node provisioning fails after upgrading or patching the Kubernetes cluster, log on to one of the management nodes using ssh. Rediscover the unprovisioned compute nodes by running the following command with the appropriate host names:

# pca-admin compute node rediscover --hostname pcacn000

When the compute nodes have been rediscovered, provisioning is expected to work as intended.

For more information about provisioning, refer to "Performing Compute Node Operations" in the chapter Hardware Administration of the Oracle Private Cloud Appliance Administrator Guide.

#### Upgrade the Kubernetes Cluster Using the Service Web UI

- **1.** In the navigation menu, click Upgrade & Patching.
- 2. In the top-right corner of the Upgrade Jobs page, click Create Upgrade or Patch.

The Create Request window appears. Choose *Upgrade* as the Request Type.

- 3. Select the appropriate upgrade request type: Upgrade Kubernetes.
- 4. If required, fill out the upgrade request parameters:
  - Advanced Options JSON: Optionally, add a JSON string to provide additional command parameters.
  - **Image Location:** This parameter is deprecated.

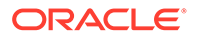

- ISO Checksum: This parameter is deprecated.
- Log Level: Optionally, select a specific log level for the upgrade log file. The default log level is "Information". For maximum detail, select "Debug".
- 5. Click Create Request.

The new upgrade request appears in the Upgrade Jobs table.

#### Upgrade the Kubernetes Cluster Using the Service CLI

1. Enter the upgrade command.

```
PCA-ADMIN> upgradeKubernetes
Command: upgradeKubernetes
Status: Success
Time: 2021-09-26 17:20:09,423 UTC
Data:
   Service request has been submitted. Upgrade Job Id = 1632849609034-
kubernetes-35545 Upgrade Request Id = UWS-edfa3b32-
c32a-4b67-8df5-2357096052bf
```

2. Use the request ID and the job ID to check the status of the upgrade process.

```
PCA-ADMIN> getUpgradeJobs
 id
upgradeRequestId
                                          commandName result
 --
                                          _____
 1632849609034-kubernetes-35545 UWS-edfa3b32-
c32a-4b67-8df5-2357096052bf kubernetes Passed
 1632826770954-etcd-26973 UWS-fec15d32-
fc2b-48bd-9ae0-62f49587a284 etcd Passed
 1632850933353-vault-16966 UWS-352df3d1-
c21f-441b-8f6e-9381ac075906 vault Passed
PCA-ADMIN> getUpgradeJob upgradeJobId=1632849609034-kubernetes-35545
Command: getUpgradeJob upgradeJobId=1632849609034-kubernetes-35545
Status: Success
Time: 2021-09-26 17:43:38,443 UTC
Data:
 Upgrade Request Id = UWS-edfa3b32-c32a-4b67-8df5-2357096052bf
 Name = kubernetes
 Start Time = 2021-09-26T17:20:09
 End Time = 2021-09-26T17:21:52
 Pid = 35545
 Host = pcamn02
 Log File = /nfs/shared storage/pca upgrader/log/pca-
upgrader kubernetes cluster 2021 09 26-17.20.09.log
 Arguments
{"verify_only":false,"upgrade":false,"diagnostics":false,"host_ip":null,"resu
lt_override":null,"log_level":null,"switch_type":null,"precheck_status":false
,"task time":0,"fail halt":false,"fail upgrade":null,"component names":null,"
upgrade to":null, "image location": "http://host.example.com/pca-3.0.1-
b535176.iso", "epld image location":null, "expected iso checksum":null, "checksu
m":"240420cfb9478f6fd026f0a5fa0e998e086275fc45e207fb5631e2e99732e192e8e9d1b4c
7f29026f0a5f58dadc4d792d0cfb0279962838e95a0f0a5fa31dca7","composition id":nul
1, "request id": "UWS-edfa3b32-
c32a-4b67-8df5-2357096052bf", "display task plan": false, "dry run tasks": false}
 Status = Passed
 Execution Time(sec) = 249
 Tasks 1 - Name = Retrieving Cluster Status
 Tasks 1 - Description = Retrieving cluster status and upgrade data from
```

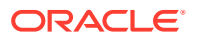

```
the kubernetes nodes
  Tasks 1 - Time = 2021-09-26T17:20:10
[...]
```

# Upgrading the Microservices

## Caution:

Ensure that all preparation steps for system upgrade have been completed. For instructions, see Preparing the Upgrade Environment.

The microservices upgrade covers both the internal services of the platform layer, and the administrative and user-level services exposed through the infrastructure services layer.

### Note:

In specific circumstances it is possible to upgrade certain platform services individually, by adding an optional JSON string to the command. This option should not be used unless Oracle provides explicit instructions to do so.

The containerized microservices have their own separate upgrade mechanism. A service is upgraded if a new Helm deployment chart and container image are found in the ISO image. When a new deployment chart is detected during the upgrade process, the pods running the services are restarted with the new container image.

#### Using the Service Web UI

- 1. In the navigation menu, click Upgrade & Patching.
- 2. In the top-right corner of the Upgrade Jobs page, click Create Upgrade or Patch.

The Create Request window appears. Choose Upgrade as the Request Type.

- 3. Select the appropriate upgrade request type: Upgrade Platform.
- 4. If required, fill out the upgrade request parameters:
  - Advanced Options JSON: Optionally, add a JSON string to provide additional command parameters.
  - Image Location: This parameter is deprecated.
  - ISO Checksum: This parameter is deprecated.
  - Log Level: Optionally, select a specific log level for the upgrade log file. The default log level is "Information". For maximum detail, select "Debug".
- 5. Click Create Request.

The new upgrade request appears in the Upgrade Jobs table.

#### Using the Service CLI

**1.** Enter the upgrade command.

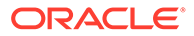

```
PCA-ADMIN> upgradePlatform
Command: upgradePlatform
Status: Success
Time: 2021-09-26 20:48:41,452 UTC
Data:
   Service request has been submitted. Upgrade Job Id = 1632850650836-
platform-68465 Upgrade Request Id = UWS-26dba234-9b52-426d-836c-ac11f37e717f
```

2. Use the request ID and the job ID to check the status of the upgrade process.

```
PCA-ADMIN> getUpgradeJobs
 id
upgradeRequestId
                                         commandName result
 --
_____
                                          _____ ____
 1632850650836-platform-68465 UWS-26dba234-9b52-426d-836c-
ac11f37e717f platform Passed
 1632849609034-kubernetes-35545 UWS-edfa3b32-
c32a-4b67-8df5-2357096052bf kubernetes Passed
 1632826770954-etcd-26973
                            UWS-fec15d32-
fc2b-48bd-9ae0-62f49587a284 etcd Passed
 1632850933353-vault-16966 UWS-352df3d1-
c21f-441b-8f6e-9381ac075906 vault
                                      Passed
PCA-ADMIN> getUpgradeJob upgradeJobId=1632850650836-platform-68465
Command: getUpgradeJob 1632850650836-platform-68465
Status: Success
Time: 2021-09-26 21:03:16,264 UTC
Data:
 Upgrade Request Id = UWS-26dba234-9b52-426d-836c-ac11f37e717f
 Name = kubernetes
 Start Time = 2021-09-26T20:48:41
 End Time = 2021-09-26T20:59:34
 Pid = 68465
 Host = pcamn02
 Log File = /nfs/shared storage/pca upgrader/log/pca-
upgrader platform services 2021 09 26-20.48.41.log
 Arguments =
{"verify only":false,"upgrade":false,"diagnostics":false,"host ip":null,"resu
lt override":null,"log level":null,"switch_type":null,"precheck_status":false
,"task_time":0,"fail_halt":false,"fail_upgrade":null,"component_names":null,"
upgrade to":null,"image location":"http://host.example.com/pca-3.0.1-
b535176.iso", "epld_image_location":null, "expected_iso_checksum":null, "checksu
m":"240420cfb9478f6fd026f0a5fa0e998e086275fc45e207fb5631e2e99732e192e8e9d1b4c
7f29026f0a5f58dadc4d792d0cfb0279962838e95a0f0a5fa31dca7", "composition id":nul
1, "request id": "UWS-26dba234-9b52-426d-836c-
ac11f37e717f", "display_task_plan":false, "dry_run_tasks":false}
 Status = Passed
 Execution Time(sec) = 653
 Tasks 1 - Name = Check All Ingress Endpoints
 Tasks 1 - Description = Check whether all ingress endpoints are up and
running
 Tasks 1 - Time = 2021-09-26T20:48:42
[...]
```

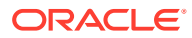

# Upgrading Oracle Cloud Infrastructure Images

## **Caution**:

Ensure that all preparation steps for system upgrade have been completed. For instructions, see Preparing the Upgrade Environment.

When new Oracle Cloud Infrastructure Images become available and supported for Oracle Private Cloud Appliance, you can make them available for use in all existing tenancies with a single upgrade command. The images are stored in the /nfs/shared\_storage/ oci compute images directory on the ZFS Storage Appliance.

If you perform a full management node upgrade, the new images are automatically added to your environment, in which case you can skip this procedure. The image versions are tracked through the upgrade plan. Review the upgrade plan to verify if the images need to be upgraded.

An upgrade adds new Oracle Cloud Infrastructure Images to your environment, but it never removes any existing images. If you no longer need an image, you have the option to delete it using the deletePlatformImage command.

#### Using the Service Web UI

- 1. In the navigation menu, click Upgrade & Patching.
- 2. In the top-right corner of the Upgrade Jobs page, click Create Upgrade or Patch.

The Create Request window appears. Choose Upgrade as the Request Type.

- 3. Select the appropriate patch request type: Upgrade OCIImages.
- 4. If required, fill out the request parameters:
  - Advanced Options JSON: Not available.
  - Image Location: This parameter is deprecated.
  - ISO Checksum: This parameter is deprecated.
  - Log Level: Optionally, select a specific log level for the upgrade log file. The default log level is "Information". For maximum detail, select "Debug".
- 5. Click Create Request.

The new upgrade request appears in the Upgrade Jobs table.

#### Using the Service CLI

1. Enter the upgrade command.

```
PCA-ADMIN> upgradeOCIImages
Command: upgradeOCIImages
Status: Success
Time: 2023-01-18 19:48:41,452 UTC
Data:
   Service request has been submitted. Upgrade Job Id = 1680260388058-oci-38288
Upgrade Request Id = UWS-e601b085-d59d-4ae4-82a3-a09b446686ff
```

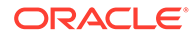

2. Use the request ID and the job ID to check the status of the patching process.

```
PCA-ADMIN> getUpgradeJobs
Command: getUpgradeJobs
Status: Success
Time: 2023-01-18 19:58:34,745 UTC
Data:
 id
                                upgradeRequestId
commandName result
                                _____
 ---
_____ ____
 1680260388058-oci-38288
                                UWS-e601b085-d59d-4ae4-82a3-a09b446686ff
oci Passed
 1641839285475-kubernetes-94665 UWS-778b08bc-f579-492b-993d-915dcf581374
kubernetes Passed
 1641838937541-platform-56313
                                UWS-bc4372ae-8f51-4b40-9306-992fb6459878
platform
           Passed
PCA-ADMIN> getUpgradeJob upgradeJobId=1680260388058-oci-38288
Command: getUpgradeJob upgradeJobId=1680260388058-oci-38288
Status: Success
Time: 2023-01-18 20:00:43,804 UTC
Data:
 Upgrade Request Id = UWS-e601b085-d59d-4ae4-82a3-a09b446686ff
 Name = oci
[...]
```

# **Upgrading Firmware**

## Caution:

Ensure that all preparation steps for system upgrade have been completed. For instructions, see Preparing the Upgrade Environment.

Firmware is included in the ISO image for all component ILOMs, for the ZFS Storage Appliance, and for the switches. Select the instructions below for the component type you want to upgrade.

If you have completed the full management node upgrade to software version 3.0.2b892153 or later, an upgrade plan has been generated. You can use it to check the progress of the appliance upgrade and determine which firmware upgrades still need to be performed.

# Obtaining an ILOM IP Address

#### Using the Service Web UI

- **1.** In the navigation menu, click Rack Units.
- 2. Click on the name of the component you are patching.
- 3. Select the Rack Unit Information tab.
- 4. Record the IP Address listed under ILOM IPs.

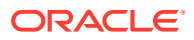

#### Using the Service CLI

### Note:

If the appliance is running software version 3.0.2-b892153 or earlier, use the third option from this list.

 To list the ILOM IP addresses of all management nodes or compute nodes, use these commands:

```
PCA-ADMIN> getCNIloms
Data:
    status = success
    data 1 = 100.96.0.66
    data 2 = 100.96.0.65
PCA-ADMIN> getMNIloms
Data:
    status = success
    data 1 = 100.96.0.33
    data 2 = 100.96.0.34
    data 3 = 100.96.0.35
```

 To obtain the ILOM IP address that corresponds with a specific node host name, use the following command:

PCA-ADMIN> getServerILOMIP hostName=<node name>

#### For example:

```
PCA-ADMIN> getServerILOMIP hostName=pcacn002
Data:
   status = success
   data = 100.96.0.65
PCA-ADMIN> getServerILOMIP hostName=pcamn03
Data:
   status = success
   data = 100.96.0.35
```

 To obtain the ID, IP addresses, and other key information about compute nodes or management nodes, use the following commands:

```
PCA-ADMIN> list managementNode fields
hostname, ipAddress, ilomIp, state, firmwareVersion orderby hostname ASCENDING
Data:
 id
                                  Hostname Ip Address ILOM Ip
Address State Firmware Version
 ___
                                  _____
                                          -----
----- -----
 22ae47d8-a57a-433c-988d-df62fd3548e1 pcamn01 100.96.2.33
100.96.0.33 On 5.0.2.23
 042693b6-3ddb-4fb0-914d-f3deea838c8f pcamn02 100.96.2.34
100.96.0.34 On 5.0.2.23
 bd2563b8-e310-4fca-ba1b-0e19b8040fc6 pcamn03 100.96.2.35
100.96.0.35 On 5.0.2.23
```

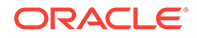

```
PCA-ADMIN> list computeNode fields
hostname, ipAddress, ilomIp, state, firmwareVersion, provisioningLocked, maintenanc
eLocked orderby hostname ASCENDING
Data:
 id
                                Hostname Ip Address ILOM Ip
Address State Firmware Version
                                    Provisioning Locked
Maintenance Locked
                                  -----
----- -----
                                            ------
_____
 cf488903-fef8-4a51-8a41-c6990e4755c5 pcacn001 100.96.2.64
100.96.0.64 On PCA Hypervisor:3.0.2-681 false
false
 42a7594d-1173-4dbd-4755-07810cc2d527 pcacn002 100.96.2.65
100.96.0.65 On PCA Hypervisor:3.0.2-681 false
false
 bc0f37d5-ba77-423e-bc11-017704b47e59 pcacn003 100.96.2.66
100.96.0.66 On PCA Hypervisor:3.0.2-681 false
false
 2e5ac527-01f5-4230-ae41-0522fcb57c9a pcacn004 100.96.2.67
100.96.0.67 On PCA Hypervisor:3.0.2-681 false
false
 5a6b61cf-7e99-4df2-87e4-b37c5fb0bfb8 pcacn005 100.96.2.68
100.96.0.68 On PCA Hypervisor:3.0.2-681 false
false
 885f2aa4-f017-41e8-b2bc-e588cc0c6162 pcacn006 100.96.2.69
100.96.0.69 On PCA Hypervisor:3.0.2-681 false
false
```

# Upgrading ILOMs

### Note:

In case a server node needs both a host and ILOM upgrade, you can avoid having to reboot the same node twice by combining the two upgrades. Instructions are provided in the following sections:

- Upgrading a Compute Node
- Upgrading the Management Node Operating System

ILOM upgrades can be applied to management nodes and compute nodes; the firmware packages might be different per component type. You must upgrade ILOMs one at a time, using each one's internal IP address as a command parameter.

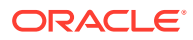

## **Caution**:

You must NOT upgrade the ILOM of the management node that holds the management virtual IP address, and thus the primary role in the cluster. To determine which management node has the primary role in the cluster, and make another node the primary, use the following Service CLI commands:

```
PCA-ADMIN> getPrimaryMgmtNode
  status = success
  data = pcamn01
PCA-ADMIN> updatePrimaryNode node=pcamn02
Data:
  status = success
  message = Successfully issued update primary node command
PCA-ADMIN> getPrimaryMgmtNode
  status = success
  data = pcamn02
```

#### Using the Service Web UI

- 1. In the navigation menu, click Upgrade & Patching.
- 2. In the top-right corner of the Upgrade Jobs page, click Create Upgrade or Patch. The Create Request window appears. Choose *Upgrade* as the Request Type.

3. Select the appropriate upgrade request type: Upgrade ILOM.

- 4. Fill out the upgrade request parameters:
  - Advanced Options JSON: Optionally, add a JSON string to provide additional command parameters.
  - **Host IP:** Enter the component's assigned IP address in the ILOM network. This is an IP address in the internal 100.96.0.0/23 range.
  - Image Location: This parameter is deprecated.
  - Log Level: Optionally, select a specific log level for the upgrade log file. The default log level is "Information". For maximum detail, select "Debug".
- 5. Click Create Request.

The new upgrade request appears in the Upgrade Jobs table.

#### Using the Service CLI

- 1. Get the IP address of the ILOM for which you intend to upgrade the firmware.
- 2. Enter the upgrade command.

Syntax (entered on a single line):

upgradeIlom hostIp=**<ilom-ip>** 

#### Example:

```
PCA-ADMIN> upgradeIlom hostIp=100.96.0.66
Status: Success
```

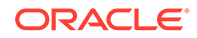

Data:

Service request has been submitted. Upgrade Job Id = 1620921089806ilom-21480 Upgrade Request Id = UWS-732d6fce-9f06-4329-b972-d093bee40010

#### 3. Use the request ID and the job ID to check the status of the upgrade process.

```
PCA-ADMIN> getUpgradeJobs
 id
upgradeRequestId
                                          commandName result
 --
 1620921089806-ilom-21480 UWS-732d6fce-9f06-4329-b972-
d093bee40010 ilom Passed
 1632926926773-host-32993 UWS-fef3b663-45b7-4177-
a041-26f73e68848d host
                               Passed
 1632990827394-host-56156
                               UWS-1a97a8d9-54ef-478d-
a0c0-348a17ba6755 host
                                Passed
 1632990493570-host-6646 UWS-4c78f3ef-ac42-4f32-9483-
bb43a309faa3 host Passed
PCA-ADMIN> getUpgradeJob upgradeJobId=1620921089806-ilom-21480
Status: Success
Data:
  Upgrade Request Id = UWS-732d6fce-9f06-4329-b972-d093bee40010
 Name = ilom
  Start Time = 2021-09-24 11:18:32
  End Time = 2021-09-24 11:21:18
 Pid = 21480
 Host = pcamn02
 Log File = /nfs/shared storage/pca upgrader/log/pca-
upgrader ilom firmware 2021 09 24-11.18.31.log
 Arguments =
{"verify only":false,"upgrade":false,"diagnostics":false,"host ip":"100.96.0.
66", "result override":null, "log level":null, "switch type":null, "precheck stat
us":false,"task time":0,"fail halt":false,"fail upgrade":null,"component name
s":null,"upgrade to":null,"image location":"file:///nfs/shared storage/
pca firmware/X9-2/.../ILOM-5 0 2 21 r140740-ORACLE SERVER X9-2-
rom.pkg", "epld image location":null, "expected iso checksum":null, "checksum":n
ull, "composition id":null, "request id": "UWS-732d6fce-9f06-4329-b972-
d093bee40010", "display task plan": false, "dry run tasks": false}
  Status = Passed
  Execution Time(sec) = 166
 Tasks 1 - Name = Validate Image Location
  Tasks 1 - Description = Verify that the image exists at the specified
location and is correctly named
  Tasks 1 - Time = 2021-09-24T11:18:32
[...]
```

At the end of the upgrade, the ILOM itself is rebooted automatically. However, the server component also needs to be rebooted for all changes to take effect. Wait 5 minutes to allow the ILOM workflow to complete first.

For minimum operational impact, schedule the compute node and management node reboot operations after all ILOMs have been patched. Take into account that rebooting the compute nodes requires migrating the compute instances. For more information, refer to "Performing Compute Node Operations" in the Hardware Administration chapter of the Oracle Private Cloud Appliance Administrator Guide.

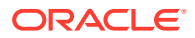

### Caution:

Always verify the cluster state before rebooting a management node. Consult the Oracle Private Cloud Appliance Release Notes for more information: refer to the known issue "Rebooting a Management Node while the Cluster State is Unhealthy Causes Platform Integrity Issues".

# Upgrading the ZFS Storage Appliance Operating Software

To upgrade the operating software of the appliance's ZFS Storage Appliance, you enter the upgrade command with no additional parameters. The IP addresses of the storage controllers and the location of the firmware package are known, and a single upgrade command initiates a rolling upgrade of both controllers. If a new ILOM firmware version is included for the two controllers, it will be installed as part of the ZFS Storage Appliance upgrade process.

### Caution:

Ensure that no users are not logged in to the ZFS Storage Appliance or the storage controller ILOMs during the upgrade process.

Do not make storage configuration changes while an upgrade is in progress. While controllers are running different software versions, configuration changes made to one controller are not propagated to its peer controller.

During firmware upgrade the storage controllers are placed in active/passive mode. They automatically return to active/active after the upgrade is completed.

#### **Before You Begin**

Before you initiate a ZFS Storage Appliance upgrade, you must disable the node state service to prevent errors in node states after the upgrade.

1. From a management node, set the provisioning lock by issuing this command:

pca-admin locks set system provisioning

- Perform the ZFS Storage Appliance upgrade using either the Service Web UI or the Service CLI procedure below.
- 3. Release the provisioning lock.

pca-admin locks unset system provisioning

4. Confirm the lock state.

pca-admin locks show system

#### Using the Service Web UI

- 1. In the navigation menu, click Upgrade & Patching.
- In the top-right corner of the Upgrade Jobs page, click Create Upgrade or Patch. The Create Request window appears. Choose Upgrade as the Request Type.
- 3. Select the appropriate upgrade request type: Upgrade Zfssa.

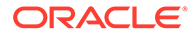

- 4. Fill out the upgrade request parameters:
  - Advanced Options JSON: Optionally, add a JSON string to provide additional command parameters.
  - Image Location: This parameter is deprecated.
  - Log Level: Optionally, select a specific log level for the upgrade log file. The default log level is "Information". For maximum detail, select "Debug".
- 5. Click Create Request.

The new upgrade request appears in the Upgrade Jobs table.

#### Using the Service CLI

1. Enter the upgrade command.

```
PCA-ADMIN> upgradeZfssa
Command: upgradeZfssa
Status: Success
Time: 2021-09-27 11:15:07,453 UTC
Data:
   Service request has been submitted. Upgrade Job Id = 1632914107346-
zfssa-83002 Upgrade Request Id = UWS-881af57f-5dfb-4c75-8026-9f00cf3eb7c9
```

#### 2. Use the request ID and the job ID to check the status of the upgrade process.

```
PCA-ADMIN> getUpgradeJobs
```

```
id
upgradeRequestId
                                                 commandName
                                                                 result
_____
                                                  _____
                                                                 _____
  1632914107346-zfssa-83002
UWS-881af57f-5dfb-4c75-8026-9f00cf3eb7c9 zfssa
                                                                 Passed
  1632926926773-host-32993 UWS-fef3b663-45b7-4177-

    a041-26f73e68848d
    host
    Passed

    1632990827394-host-56156
    UWS-1a97a8d9-54ef-478d-

    a0c0-348a17ba6755
    host
    Passed

    1632990493570-host-6646
    UWS-4c78f3ef-ac42-4f32-9483-

bb43a309faa3 host Passed
PCA-ADMIN> getUpgradeJob upgradeJobId=1632914107346-zfssa-83002
Command: getUpgradeJob upgradeJobId=1632914107346-zfssa-83002
Status: Success
Time: 2021-09-27 11:42:10,729 UTC
Data:
  Upgrade Request Id = UWS-881af57f-5dfb-4c75-8026-9f00cf3eb7c9
  Name = zfssa
  Start Time = 2021-09-29T11:15:07
  End Time = 2021-09-29T11:26:42
  Pid = 83002
  Host = pcamn02
  Log File = /nfs/shared storage/pca upgrader/log/pca-
upgrader zfssa ak 2021 09 29-11.15.07.log
  Arguments =
{"verify only":false,"upgrade":false,"diagnostics":false,"host ip":null,"resu
```

```
lt_override":null,"log_level":null,"switch_type":null,"precheck_status":false
,"task_time":0,"fail_halt":false,"fail_upgrade":null,"component_names":null,"
upgrade_to":null,"image_location":"file:///nfs/shared_storage/
pca_firmware/zfs/ak-nas-2021.08.27-1.0x-
nondebug.pkg","epld_image_location":null,"expected_iso_checksum":null,"checks
```

um":null,"composition id":null,"request id":"UWS-881af57f-5dfb-4c75-8026-9f00

```
cf3eb7c9","display_task_plan":false,"dry_run_tasks":false}
Status = Passed
Execution Time(sec) = 697
Tasks 1 - Name = Validate Image Location
Tasks 1 - Description = Verify that the image exists at the specified location
and is correctly named
Tasks 1 - Time = 2021-09-29T11:15:08
[...]
```

# Upgrading the Switch Software

The appliance rack contains three categories of Cisco Nexus switches: a management switch, two leaf switches, and two spine switches. They all run the same Cisco NX-OS network operating software. You must perform the upgrades in this order: leaf switches first, then spine switches, and finally the management switch. Only one command per switch category is required, meaning that the leaf switches and the spine switches are upgraded in pairs.

Some versions of the network operating software consist of two files: a binary file and an additional EPLD (electronic programmable logic device) image. Both are automatically retrieved from their designated location during the upgrade process, and applied in the correct order.

#### Using the Service Web UI

- 1. In the navigation menu, click Upgrade & Patching.
- 2. In the top-right corner of the Upgrade Jobs page, click Create Upgrade or Patch.

The Create Request window appears. Choose Upgrade as the Request Type.

- 3. Select the appropriate upgrade request type: Upgrade Switch.
- 4. Fill out the upgrade request parameters:
  - Advanced Options JSON: Optionally, add a JSON string to provide additional command parameters.
  - **EPLD:** This parameter is deprecated.
  - Image Location: This parameter is deprecated.
  - Log Level: Optionally, select a specific log level for the upgrade log file. The default log level is "Information". For maximum detail, select "Debug".
  - **Switch Type:** Select the switch type you intend to upgrade. The preferred upgrade order is as follows: leaf switches first, then spine switches, and finally the management switch.
- 5. Click Create Request.

The new upgrade request appears in the Upgrade Jobs table.

6. When the upgrade has completed successfully, but other switches in the system still need to be upgraded, repeat this procedure for any other type of switch that requires upgrading.

#### Using the Service CLI

- 1. Determine the type of switch to upgrade (spine, leaf, management).
- 2. Enter the upgrade command.

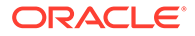

#### Syntax (entered on a single line):

```
upgradeSwitch
switchType=[MGMT | SPINE | LEAF]
```

#### Example:

```
PCA-ADMIN> upgradeSwitch switchType=LEAF
Command: upgradeSwitch switchType=LEAF
Status: Success
Time: 2021-09-24 14:16:54,704 UTC
Data:
   Service request has been submitted. Upgrade Job Id = 1630511206512-
cisco-20299 Upgrade Request Id = UWS-44688fe5-b4f8-407f-a1b5-8cd1b685c2c3
```

#### 3. Use the request ID and the job ID to check the status of the upgrade process.

```
PCA-ADMIN> getUpgradeJobs
  id
upgradeRequestId
                                            commandName
                                                          result
_____
                                            _____
                                                          ____
 1632914107346-zfssa-83002
UWS-881af57f-5dfb-4c75-8026-9f00cf3eb7c9 zfssa
                                                         Passed
 1630511206512-cisco-20299 UWS-44688fe5-b4f8-407f-
                                 Passed
a1b5-8cd1b685c2c3 cisco

        IDD-%Cdlb6%5c2c3
        Clsco
        Passed

        1620921089806-ilom-21480
        UWS-732d6fce-9f06-4329-b972-

d093bee40010 ilom
                            Passed
PCA-ADMIN> getupgradeJob upgradeJobId=1630511206512-cisco-20299
Command: getupgradeJob upgradeJobId=1630511206512-cisco-20299
Status: Success
Time: 2021-09-24 15:48:08,455 UTC
Data:
 Upgrade Request Id = UWS-44688fe5-b4f8-407f-a1b5-8cd1b685c2c3
 Name = cisco
 Start Time = 2021-09-24T14:46:46
 End Time = 2021-09-24T14:59:44
 Pid = 20299
 Host = pcamn02
 Log File = /nfs/shared storage/pca upgrader/log/pca-
upgrader cisco firmware 2021 09 24-14.46.46.log
 Arguments =
{"verify only":false,"upgrade":false,"diagnostics":false,"host ip":null,"resu
lt_override":null,"log_level":null,"switch_type":"LEAF","precheck_status":fal
se,"task_time":0,"fail_halt":false,"fail_upgrade":null,"component_names":null
,"upgrade_to":null,"image_location":"file:///nfs/shared_storage/pca_firmware/
network/cisco/
nxos.9.3.2.bin", "epld image location":null, "expected iso checksum":null, "chec
ksum":null, "composition id":null, "request id": "UWS-44688fe5-b4f8-407f-
alb5-8cd1b685c2c3","display task plan":false,"dry run tasks":false}
 Status = Passed
 Execution Time(sec) = 777
 Tasks 1 - Name = Validate Image Location
 Tasks 1 - Description = Verify that the image exists at the specified
location and is correctly named
 Tasks 1 - Time = 2021-09-24T14:46:47
[...]
```

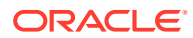